# solaredge

**Installation Guide** 

Safety and Monitoring Interface (SMI-180)

For Europe and APAC Version 1.1

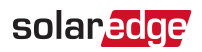

### Disclaimers

### **Important Notice**

Copyright © SolarEdge Inc. All rights reserved.

No part of this document may be reproduced, stored in a retrieval system or transmitted, in any form or by any means, electronic, mechanical, photographic, magnetic or otherwise, without the prior written permission of SolarEdge Inc.

The material furnished in this document is believed to be accurate and reliable. However, SolarEdge assumes no responsibility for the use of this material. SolarEdge reserves the right to make changes to the material at any time and without notice. You may refer to the SolarEdge web site (<u>www.solaredge.com</u>) for the most updated version.

All company and brand products and service names are trademarks or registered trademarks of their respective holders.

Patent marking notice: see http://www.solaredge.com/patent

The general terms and conditions of delivery of SolarEdge shall apply.

The content of these documents is continually reviewed and amended, where necessary. However, discrepancies cannot be excluded. No guarantee is made for the completeness of these documents.

The images contained in this document are for illustrative purposes only and may vary depending on product models.

### **Emission Compliance**

This equipment has been tested and found to comply with the limits applied by the local regulations.

These limits are designed to provide reasonable protection against harmful interference in a residential installation. This equipment generates, uses and can radiate radio frequency energy and, if not installed and used in accordance with the instructions, may cause harmful interference to radio communications. However, there is no guarantee that interference will not occur in a particular installation. If this equipment does cause harmful interference to radio or television reception, which can be determined by turning the equipment off and on, you are encouraged to try to correct the interference by one or more of the following measures:

- Reorient or relocate the receiving antenna.
- Increase the separation between the equipment and the receiver.

#### 2 Emission Compliance

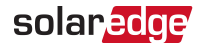

- Connect the equipment into an outlet on a circuit different from that to which the receiver is connected.
- Consult the dealer or an experienced radio/TV technician for help.

Changes or modifications not expressly approved by the party responsible for compliance may void the user's authority to operate the equipment.

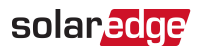

### Support and Contact Information

If you have technical problems concerning SolarEdge products, please contact us: Support Center: <u>https://www.solaredge.com/service/support</u>

| Country                     | Phone         | E-Mail                          |
|-----------------------------|---------------|---------------------------------|
| Australia (+61)             | 1800 465 567  | support@solaredge.net.au        |
| APAC (Asia Pacific)(+972)   | 073 240 3118  | support-asia@solaredge.com      |
| Belgium (+32)               | 0800-76633    | support@solaredge.be            |
| China (+86)                 | 21 6212 5536  | support_<br>china@solaredge.com |
| DACH & Rest of Europe (+49) | 089 454 59730 | support@solaredge.de            |
| France (+33)                | 0800 917410   | support@solaredge.fr            |
| Italy (+39)                 | 0422 053700   | support@solaredge.it            |
| Japan (+81)                 | 03 6262 1223  | support@solaredge.jp            |
| Netherlands (+31)           | 0800 7105     | support@solaredge.nl            |
| New Zealand (+64)           | 0800 144 875  | support@solaredge.net.au        |
| Republic of Ireland (+353)  | 1800 901 575  | support uk@solarodgo.com        |
| United Kingdom (+44)        | 0800 028 1183 | support-uk@solareuge.com        |
| US & Canada (+1)            | 510 498 3200  | ussupport@solaredge.com         |
| Greece (+49)                | 89 454 59730  |                                 |
| Israel (+972)               | 073 240 3122  |                                 |
| Middle East & Africa (+972) | 073 240 3118  | support@salaradas.com           |
| South Africa (+27)          | 0800 982 659  | support@solaredge.com           |
| Turkey (+90)                | 216 706 1929  |                                 |
| Worldwide (+972)            | 073 240 3118  |                                 |

Before contact, make sure to have the following information at hand:

- Model and serial number of the product in question.
- The error indicated on the Inverter LCD screen or on the monitoring platform or by the LEDs, if there is such an indication.
- System configuration information, including the type and number of modules connected and the number and length of strings.
- The communication method to the SolarEdge server, if the site is connected.
- The software version as appears in the ID status screen.

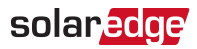

### Contents

| Disclaimers       1         Important Notice       1         Emission Compliance       1                                                                                                    |
|----------------------------------------------------------------------------------------------------|
| Support and Contact Information 3                                                                                                    |
| HANDLING AND SAFETY INSTRUCTIONS       6         Safety Symbols Information       6         IMPORTANT SAFETY INSTRUCTIONS       6                                                                                |
| Chapter 1: Introducing the SMI-180 Safety and Monitoring Interface for Large       7         Scale Installations       7         The SMI External Interfaces       8         The SMI Internal Interfaces       9 |
| Chapter 2: Installing the SMI11SMI Package Contents11Identifying the SMI11Installation Workflow11Mounting the SMI12Connecting PV Strings to the SMI15Connecting to a DC Power Supply18                           |
| Chapter 3: Commissioning the Installation21Step 1: Activating the System21Step 2: Pairing Power Optimizers to the SMI22Step 3: Verifying Proper Activation23Step 4: Reporting and Monitoring Installation Data24 |
| Chapter 4: SMI Connections27Connecting the DC Out Cables to the SMI27Connecting the Inverter to the SMI28Verifying Proper Operation29                                                                            |
| Chapter 5: User Interface30LCD User Buttons30SMI Configuration – Setup Mode31Configuration Menu Options35Status Screens - Operational Mode39                                                                     |
| Chapter 6: Setting Up Communication to the Monitoring Platform                                                                                                    |
| Communication Connectors                                                                                                    |
| Creating an Ediemet (LAN) connection                                                                                                    |
| Verifying the Connection                                                                                                    |

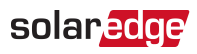

| Appendix A: Errors and Troubleshooting                      | 58        |
|-------------------------------------------------------------|-----------|
| Troubleshooting Communication                               |           |
| Troubleshooting SolarEdge Systems, Addendum (Europe & APAC) | <b>60</b> |
| Error Codes                                                 | 60        |
| Appendix B: SMI Specifications                              | <b>63</b> |
| Mechanical Specifications                                   | 63        |
| Technical Specifications                                    | 65        |

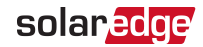

### HANDLING AND SAFETY INSTRUCTIONS

During installation, testing and inspection, adherence to all the handling and safety instructions is mandatory. Failure to do so may result in injury or loss of life and damage to the equipment.

### Safety Symbols Information

The following safety symbols are used in this document. Familiarize yourself with the symbols and their meaning before installing or operating the system.

#### WARNING!

Denotes a hazard. It calls attention to a procedure that, if not correctly performed or adhered to, could result in **injury or loss of life**. Do not proceed beyond a warning note until the indicated conditions are fully understood and met.

#### CAUTION!

 $\triangle$ 

Denotes a hazard. It calls attention to a procedure that, if not correctly performed or adhered to, could result in **damage or destruction of the product**. Do not proceed beyond a caution sign until the indicated conditions are fully understood and met.

•••• NOTE

Denotes additional information about the current subject.

#### IMPORTANT SAFETY FEATURE

Denotes information about safety issues.

Disposal requirements under the Waste Electrical and Electronic Equipment (WEEE) regulations:

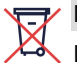

#### NOTE

Discard this product according to local regulations or send it back to SolarEdge.

### **IMPORTANT SAFETY INSTRUCTIONS**

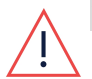

#### WARNING!

Do not remove the SMI cover before five minutes have elapsed after disconnecting all sources of power.

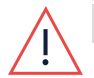

#### WARNING!

Before operating the SMI, ensure that the has been grounded properly.

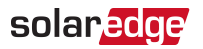

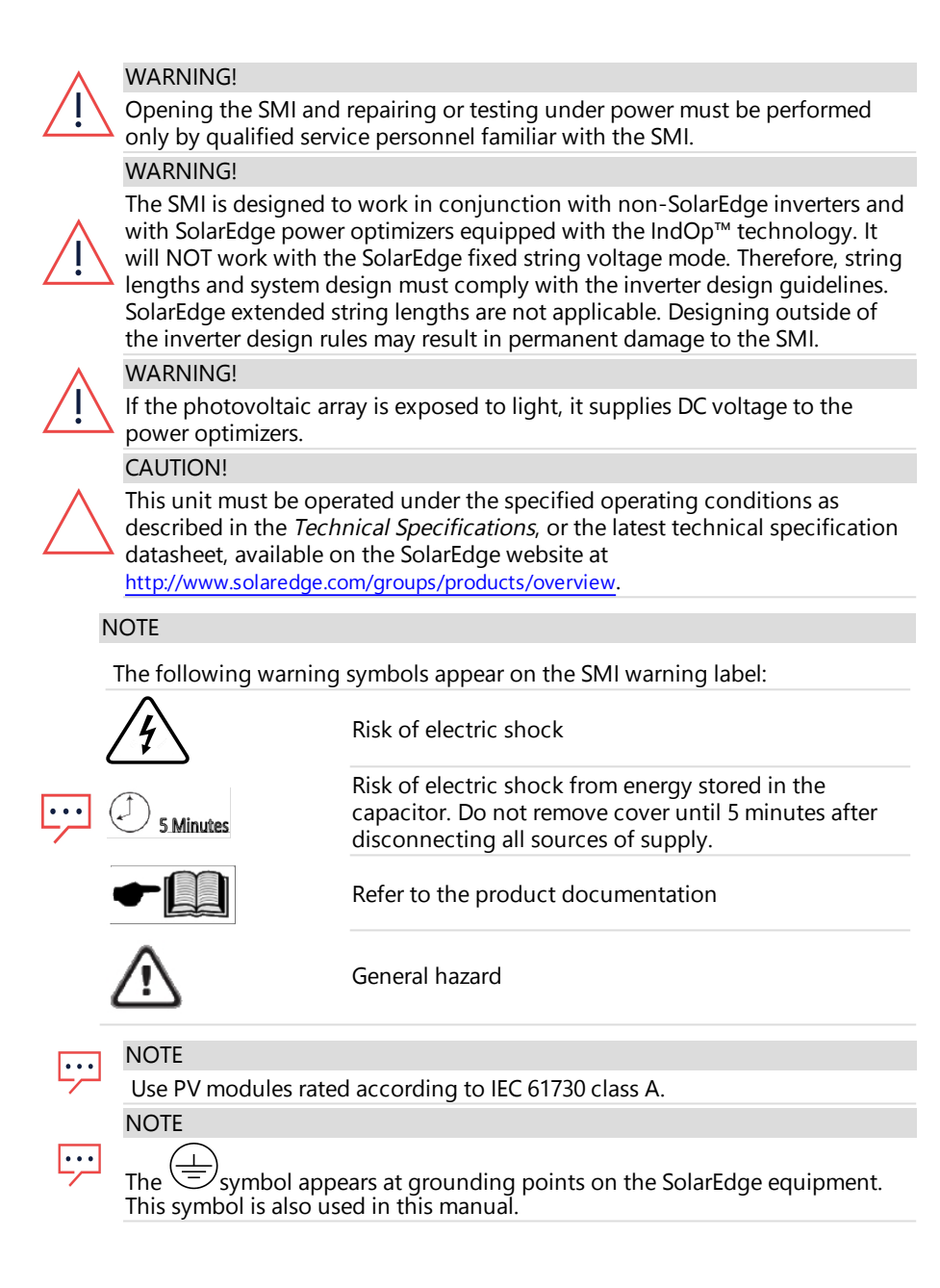

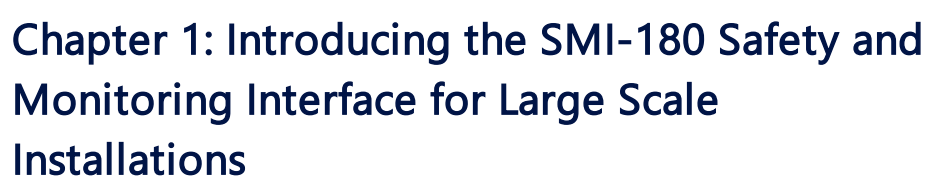

When connecting SolarEdge power optimizers to a non-SolarEdge inverter, the SolarEdge safety and monitoring interface for large scale installations (SMI) enables the following features:

- 1. Safety functions of the power optimizers
- 2. Communication of the module-level data sent from the power optimizers to the SolarEdge monitoring platform.

SolarEdge offers also the monitoring interface (MI) , which includes only the second feature above.

The SMI supports the SolarEdge optimizer SafeDC<sup>™</sup> feature. The SafeDC<sup>™</sup> mechanism automatically shuts down module voltage whenever the grid power is shut down, thus providing greater safety during installation, maintenance and firefighting.

The SMI is installed between the SolarEdge power optimizers and a non-SolarEdge inverter, and is compatible with any on-grid inverter.

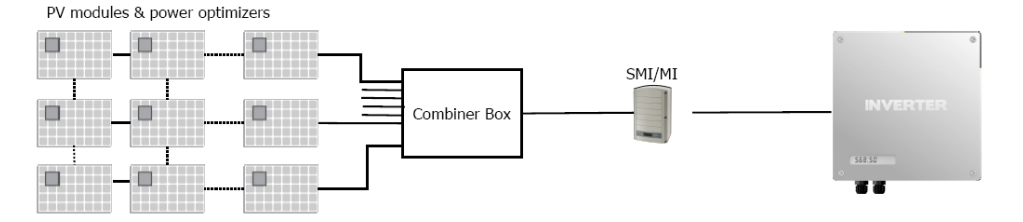

Figure 1: The SolarEdge safety and monitoring interface for large scale installations (SMI) connected in a PV system

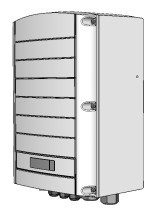

Figure 2: The SolarEdge safety and monitoring interface (SMI) for large scale installations

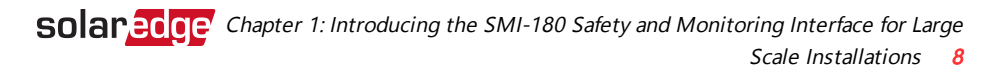

### The SMI External Interfaces

The following shows the SMI connectors and interfaces:

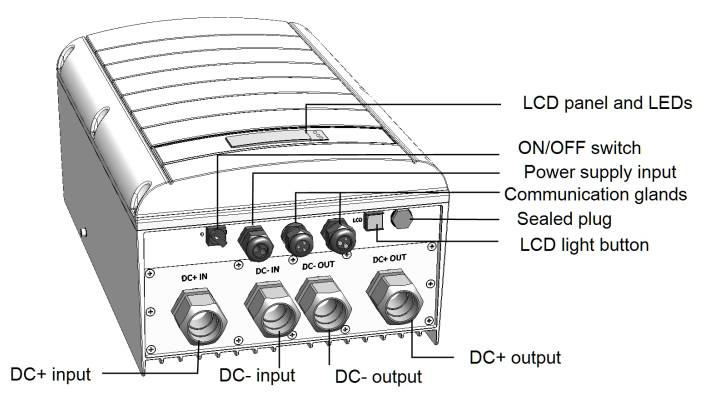

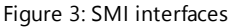

- ON/OFF Switch: Turning this switch ON (1) starts the operation of the power optimizers. Turning it OFF (0) reduces the power optimizer voltage to a low and safe value. In the MI this functionality is disabled.
- LCD Light Button: Pressing this button lights up the LCD for 30 seconds. In addition, you can press this button to access configuration menu options, as described in Configuring the SMI Using the LCD Light Button on page 33.
- Two Communication Glands, for connection of communication options. Refer to Setting Up Communication to the Monitoring Platform on page 44.
- Power Supply Input: Used to connect the SMI to an auxiliary power supply unit.
- **EXAMPLE** Content of the second second secon
- LCD LEDs: Three LEDs indicate the following SMI statuses:

| Color  | Description             | Functionality                                                                                                    |
|--------|-------------------------|----------------------------------------------------------------------------------------------------|
| Green  | Power OK                | Indicates whether the SMI is connected to power.                                                                                                    |
| Yellow | Module<br>Communication | Blinking when monitoring information is received from a power optimizer.                                                                                                    |
| Red    | Fault                   | Indicates that there is an error. Refer to <i>Errors and Troubleshooting</i> on page 58 for more information. In addition, this LED blinks while the SMI is being shut down. |

All LEDs are on while the SMI is being configured.

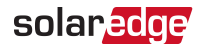

### The SMI Internal Interfaces

As part of the installation and configuration process, accessing the internal components of the SMI may be required. This involves removing the cover of the SMI.

### Opening and Closing the SMI Cover

#### ightarrow To remove the SMI cover:

- 1. Turn the ON/OFF switch to OFF.
- 2. Disconnect the power to the SMI:
  - a. Turn OFF the inverter
  - b. Turn OFF the PSU. Wait 5 minutes for the inverter and SMI capacitors to discharge.
- 3. Open the cover's six Allen screws and carefully remove the cover.

## $\wedge$

#### CAUTION!

When removing the cover, make sure not to damage internal components. SolarEdge will not be held responsible for any components damaged as a result of incautious cover removal.

#### $\rightarrow$ To close the SMI cover:

Attach the cover and secure it by tightening the screws with a torque of 4.0 N\*m/ 2.9 lb\*ft. For proper sealing, first tighten the corner screws and then the two central screws. The following figure illustrates the recommended order:

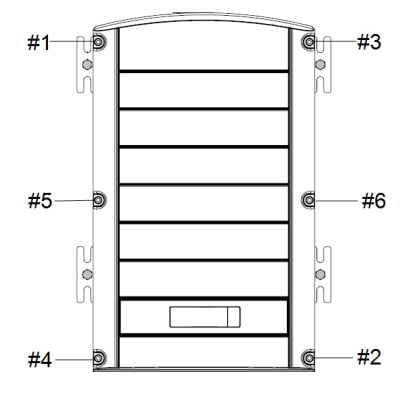

Figure 4: Tightening order of the screws

### Accessing the Internal Compartments

The SMI is divided into two compartments by a plate. The top compartment on the plate includes the communication board, the LCD screen and user buttons, the power supply connector and communication connectors. The lower compartment includes the DC input and output connections. The lower compartment is accessed by lifting the plate which is hinged to the SMI enclosure.

#### $\rightarrow$ To access the lower compartment:

- 1. Loosen the two screws on the left side of the internal plate.
- 2. Carefully lift the internal plate.

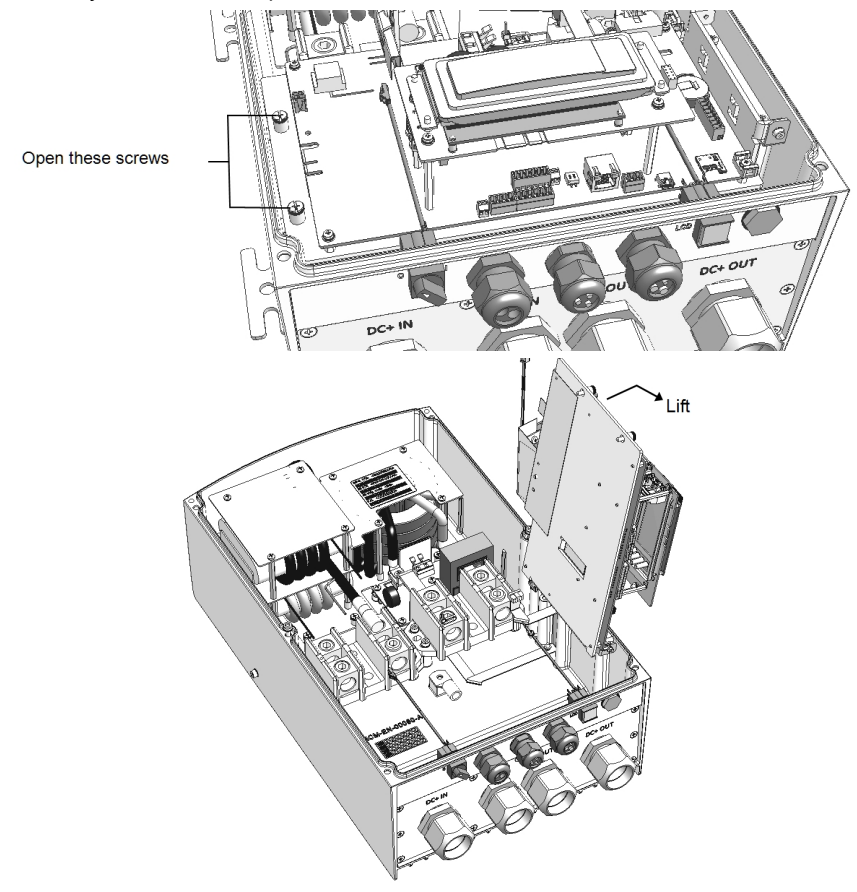

Figure 5: Accessing the SMI lower compartment

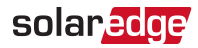

### Chapter 2: Installing the SMI

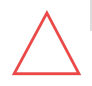

#### CAUTION!

Do not rest the connectors at the bottom of the SMI on the ground, as it may damage them. To rest the SMI on the ground, lay it on its back, front or side.

### **SMI Package Contents**

- 🖉 One SMI
- One mounting bracket
- Two Allen screws for fastening the inverter to the mounting bracket
- Installation guide (with activation card and instructions)
- Optional (for wireless communication to monitoring platform) RF antenna and mounting bracket
- AC ferrite bead kit

### Identifying the SMI

Refer to the sticker on the SMI that specifies its **Serial Number** and its **Electrical Ratings**. Provide the serial number when contacting SolarEdge support. The serial number is also required when opening a new site in the monitoring platform.

### Installation Workflow

- 1. Mounting the SMI, page 12
- 2. Accessing the Internal Compartments, page 10
- 3. Connecting PV Strings to the SMI, page 15
- 4. Connecting to a DC Power Supply, page 18
- 5. Pairing Power Optimizers to the SMI, page 22
- 6. SMI Connections, page27
- 7. Setting Up Communication, page 44

### solar<mark>edge</mark>

### **Mounting the SMI**

This chapter describes how to mount the SMI. At this stage, power optimizers are already installed and connected in strings. For more information on power optimizer installation, refer to the IndOP<sup>™</sup> power optimizers installation guide available on the SolarEdge website at <u>http://www.solaredge.com/files/pdfs/products/power-optimizers/se\_power\_optimizers\_installation\_guide\_indop.pdf</u>.

The SMI can be mounted either vertically or horizontally. Each of these installation options is described below. The SMI is supplied with two brackets pre-assembled for vertical mounting. When choosing the horizontal mounting option, remove these brackets and use the four floor anchoring brackets supplied in the package.

#### ightarrow To Mount the SMI vertically:

- 1. Determine the SMI mounting location, on a wall or pole, as follows:
  - To allow proper heat dissipation, maintain 2'' / 5 cm minimum clearance areas between the SMI and other objects.
  - Make sure the mounting surface or structure can support the weight of the SMI.
- 2. Position the mounting bracket against the wall and mark the drilling hole locations. Ensure that the flat side of the bracket is at the bottom.

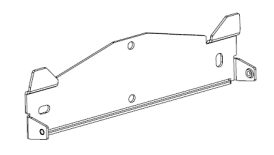

Figure 6: Wall mounting bracket

- 3. Use at least two bracket holes. Additional holes can be used to fix the bracket.Determine which and how many holes to use according to mounting surface type and material.
- 4. Drill the holes and mount the bracket. Verify that the bracket is firmly attached to the mounting surface.
- 5. Hang the SMI on the bracket: Align the two assembled brackets on the SMI enclosure with the two triangular protrusions of the mounting bracket, and lower the SMI until it rests on the bracket.

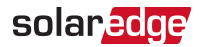

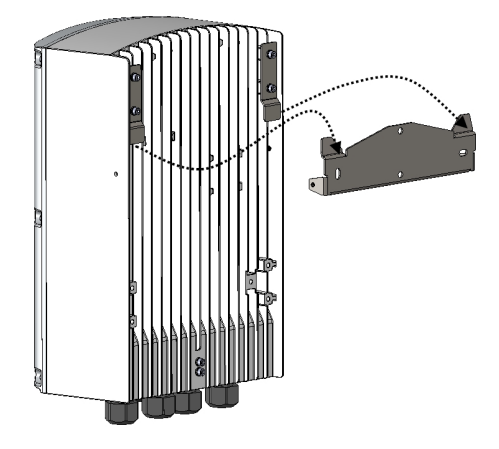

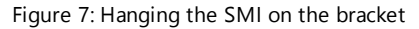

6. Insert the two supplied screws through the outer heat sink fin on both sides of the and into the bracket. Tighten the screws with a torque of 4.0 N\*m / 2.9 lb.\*ft.

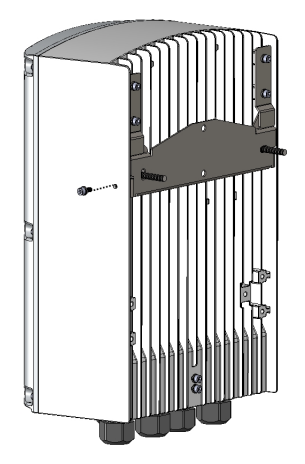

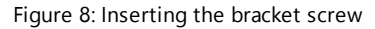

#### $\rightarrow$ To mount the SMI horizontally:

- 1. Determine the SMI mounting location, on a rail or on the floor, as follows:
  - To allow proper heat dissipation, maintain 2" / 5 cm minimum clearance areas between the SMI and other objects.
  - Make sure the mounting surface or structure can support the weight of the SMI.

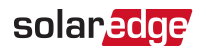

2. Remove the two vertical mounting brackets that are attached to the unit and used for vertical mounting.

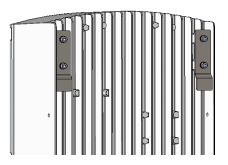

Figure 9: Vertical mounting brackets

3. Assemble the four horizontal mounting brackets (supplied in the package) to the SMI rear side. Make sure the floor anchoring holes are facing out.

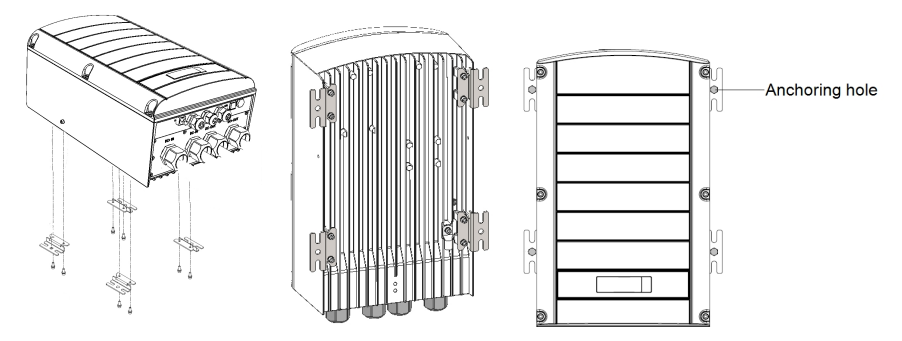

Figure 10: Horizontal mounting brackets

4. Mount the unit on the rail or structure: Use 5/16" screws or bolts (8.0 mm diameter) for anchoring to the surface.

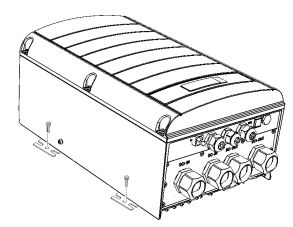

Figure 11: Horizontal anchoring screws

Functional earthling is required to enable the over-voltage protection. To earth the SMI, connect a grounding cable to the grounding location at the rear of the SMI. The grounding cable must be at least 1.5mm<sup>2</sup>. You may use a cable of up to 50mm<sup>2</sup>.

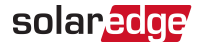

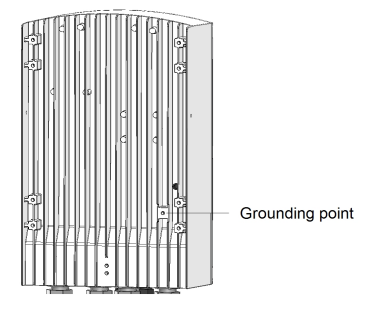

Figure 12: Grounding point

### **Connecting PV Strings to the SMI**

The following procedure describes how to connect the DC cables from the power optimizer strings to the SMI. A typical installation has up to 18 strings connected to an SMI through a combiner box.

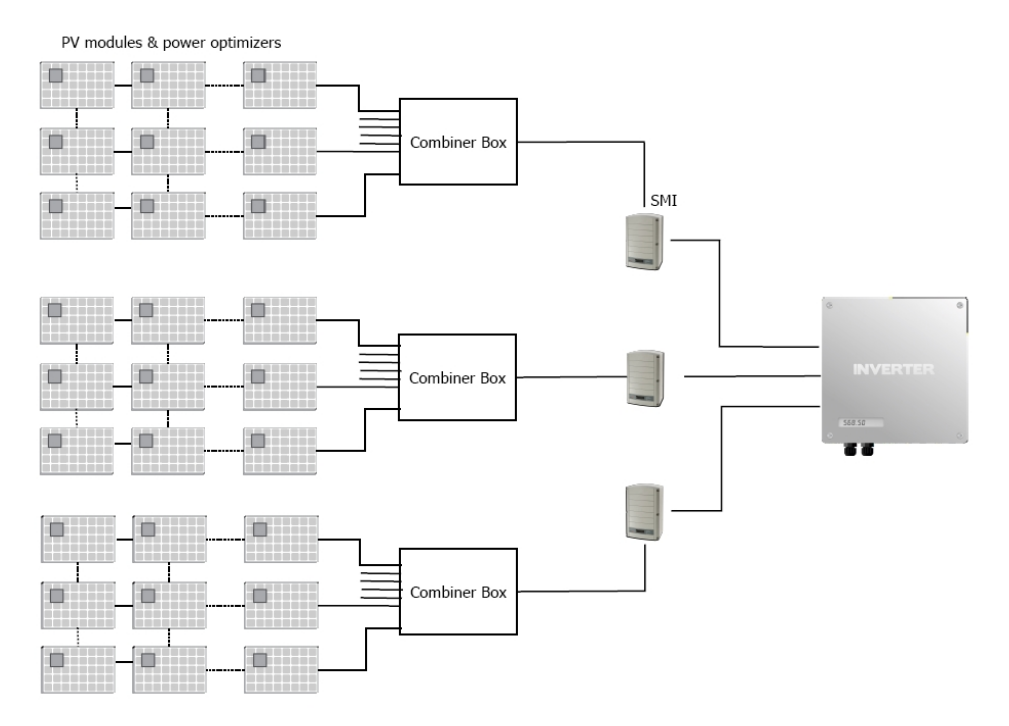

Figure 13: String connection

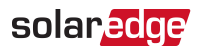

#### ightarrow To determine how many strings can be connected to the SMI:

Verify that the cumulative short circuit current  $(I_{sc})$  of all parallel-connected strings is below:

- The rated maximum input current of the inverter
- The rated maximum input current of the SMI
- $\rightarrow$  To connect DC strings to the SMI:
- 1. Open the lower compartment of the SMI as described in *Accessing the Internal Compartments* on page 10.

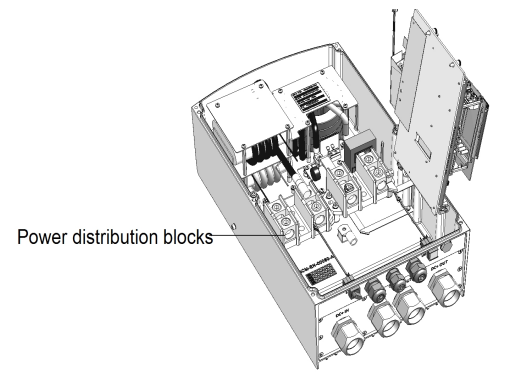

Figure 14: Connection area

- 2. Use an Allen key to loosen the 5/16" screws of the SMI DC power distribution blocks.
- 3. Remove the seal from the glands labeled DC+ IN/DC- IN.

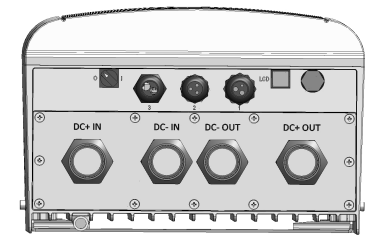

Figure 15: SMI - bottom view

4. If the cables from the combiner box are 18-25 mm in diameter, insert the wires through the opening.

If the cables are less than 18 mm in diameter, replace the rubber seals in the gland with the rubber seals supplied in the SMI package, and insert the wires through the opening.

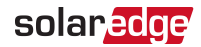

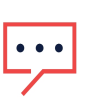

NOTE

Do not insert more than one wire through each gland: Insert the DC+ wire through the gland marked DC+ and the DC- through the gland marked DC-. Seal all the glands after installation.

5. Connect the cables to the DC+ and DC- input terminal blocks. If your local regulations require using cable lugs, use the lugs and screws supplied in the package: Fasten the cable ring terminal to the lug (apply torque 17 N\*m / 12.5 Lb\*ft) and insert the lug into the input terminal blocks.

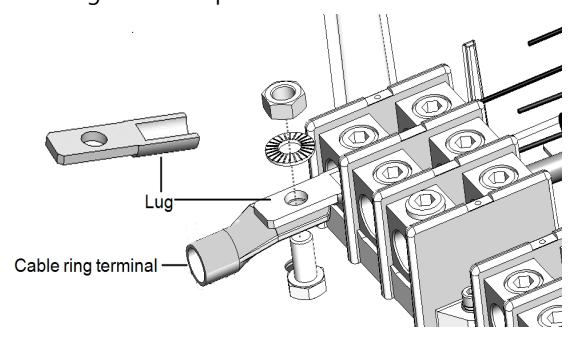

Figure 16: Using cable lugs

 Fasten the Allen screws of the power distribution blocks. Apply a torque of 30 N\*m / 22 lb.\*ft.

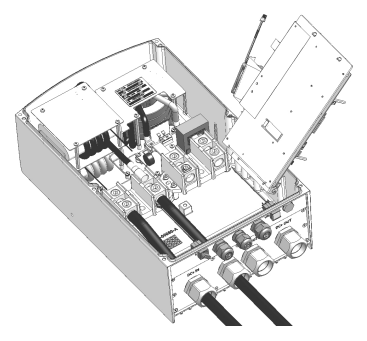

Figure 17: DC IN cables connected

7. Seal all glands.

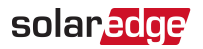

If grounding of the DC wires is required, refer to the following figure that demonstrates proper and improper grounding locations (marked  $\checkmark$  and  $\times$ ).

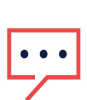

NOTE

When connecting the SMI to a grounded array, the grounding must not be between the SMI and the power optimizers. All grounding should be at the inverter or between the SMI output and the inverter. The SMI allows both positive and negative grounding.

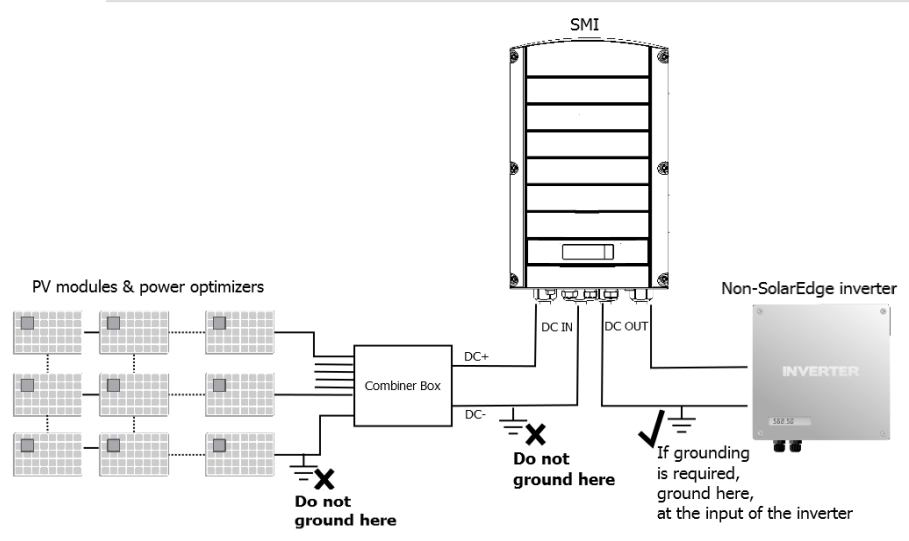

Figure 18: Example - Grounding locations

### Connecting to a DC Power Supply

The SMI is powered from a separate DC power supply unit (PSU, not provided by SolarEdge). Use a PSU with 48V nominal voltage. The input of the SMI can be connected to voltages 30-55 VDC, and each SMI will consume 12W.

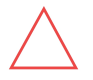

CAUTION!

The PSU must be limited or fused to 50A.

Up to 10 SMIs can connect to a single PSU.

Refer to the following table for selecting the PSU wiring and the DC wiring, depending on the number of SMIs connected to the same PSU:

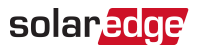

| No. of SMIs | AWG/mm <sup>2</sup> | Cable length between PSU and the<br>farthest SMI (m/ft) |
|-------------|---------------------|---------------------------------------------------------|
|             | 14 / 2.08           | 570 / 1870                                              |
| 10          | 18 / 0.82           | 220 / 722                                               |
|             | 20 / 0.52           | 140 / 459                                               |
|             | 14 / 2.08           | 720 / 2362                                              |
| 8           | 18 / 0.82           | 280 / 918                                               |
|             | 20 / 0.52           | 180 / 590                                               |
|             | 14 / 2.08           | 960 / 3150                                              |
| 6           | 18 / 0.82           | 380 / 1246                                              |
|             | 20 / 0.52           | 240 / 787                                               |
|             | 14 / 2.08           | 1440 / 4724                                             |
| 4           | 18 / 0.82           | 570 / 1870                                              |
|             | 20 / 0.52           | 360 / 1181                                              |
| 2           | 14 / 2.08           | 2890 / 9481                                             |
|             | 18 / 0.82           | 1140 / 3740                                             |
|             | 20 / 0.52           | 720 / 2362                                              |

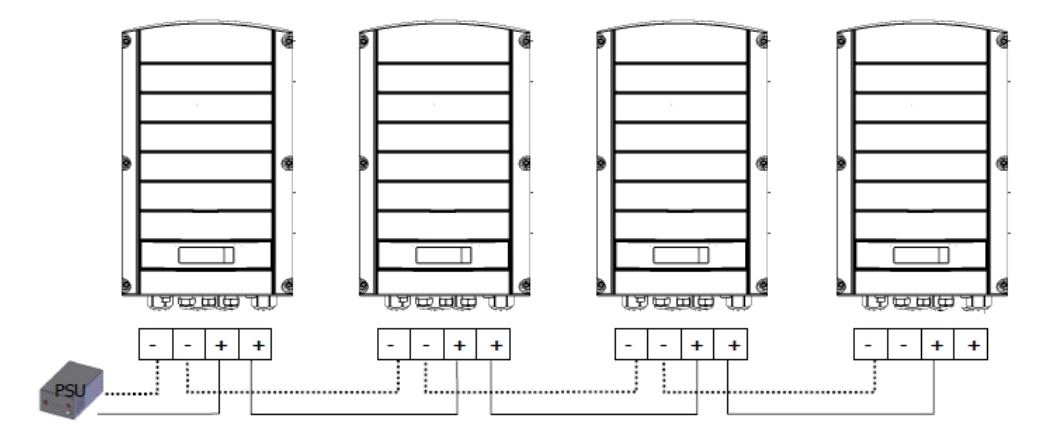

Figure 19: Power supply connection

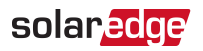

#### $\rightarrow$ To connect the power supply:

- 1. Strip 0.32"/ 8 mm of the power cable wire insulation.
- 2. Remove the seal from one of the openings in gland #3 and insert the wires through the opening. If the cable is not thick enough to seal the opening, use a free opening in gland #1 or #2.

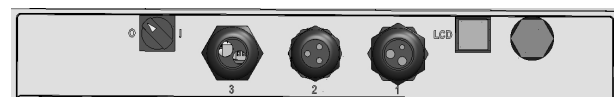

Figure 20: The upper connection panel of the SMI

- Loosen the screws of the pins on the leftmost and rightmost of the 4-pin connector (supplied in the SMI package). If connecting more than one SMI, loosen all four screws.
- 4. Connect the (-) wire(s) to the left side of the connector.
- 5. Connect the (+) wire(s) to the right side of the connector.
- 6. Push the connector into the 4-pin terminal block on the communication board.

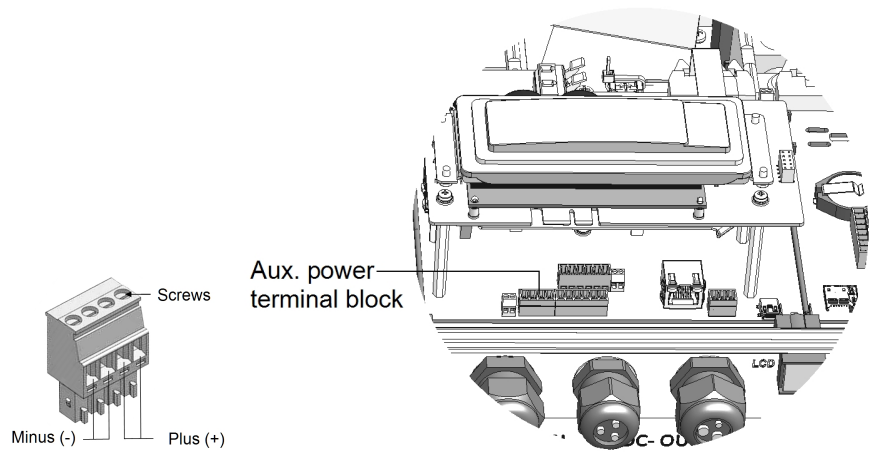

Figure 21: 4-pin connector and power supply (Aux. power) terminal block

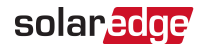

### Chapter 3: Commissioning the Installation

This chapter describes how to activate the system, pair the poweroptimizers to the SMI and verify the proper functioning of the system.

### Step 1: Activating the System

1. Make sure that the SMI is connected to the auxiliary power supply. Verify that its ON/OFF switch is OFF.

A status screen similar to the following appears on the SMI LCD panel

```
Vdc[v] Idc[A] Pdc[w]
15.1 --- ---
P_OK: 000/000
OFF
```

- 2. Verify that the following information appears on the LCD panel:
  - P\_OK: Appears only upon pairing process completion and first telemetry reception from the power optimizers. Indicates connection to the power optimizers and that at least one power optimizer is sending monitoring data.
  - O00/000: Appears only upon first telemetry reception from the power optimizers. Indicates the number of power optimizers that have been paired to this SMI.
  - Vdc [V]: The DC input voltage of the longest string connected to the SMI. There should be a safety voltage of 1V for each power optimizer in the string.

••• NOTE

A measurement error on the SMI LCD of  $\pm 3$  V is acceptable.

- Idc [A]: If the current-sensor option is set, displays the input current to the SMI. Otherwise displays ----.
- Pdc [w]: If the power-sensor option is set, displays the input power to the SMI. Otherwise displays ----.
- OFF: The SMI ON/OFF switch is in the OFF position. In MI, the display is always ON.

If the LCD panel shows 0V:

- 1. Verify that the PV modules are not shaded or otherwise obstructed.
- 2. Check for proper power optimizer, string and DC input connection.
- 3. Verify the correct polarity of the DC input connection.

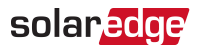

### Step 2: Pairing Power Optimizers to the SMI

Once all connections are made, all the power optimizers must be logically paired to their SMI. The power optimizers do not start producing power until they are paired.

Perform this step before connecting the SMI to the inverter and when the modules are exposed to sunlight. If the string length is changed or a power optimizer is replaced, repeat the pairing process.

#### NOTE

Complete the pairing procedure before connecting the DC output of the SMI to the inverter.

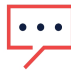

Make sure that the output DC wires between the SMI and the inverter, and between the SMI and other SMIs are disconnected, otherwise the following error is displayed, and the pairing process halts:

```
Disconnect
Output
```

 Perform pairing: Press and hold down the SMI LCD Light button for about 10 seconds. The following message is displayed:

```
Keep holding button
for pairing, release
to enter menu...
Remaining: 3 sec
```

Keep holding for 5 seconds until the following is displayed:

```
Pairing
Turn Switch To On
```

2. Turn the inverter ON/OFF switch to ON within 5 seconds. If you wait longer than 5 seconds the inverter exits the pairing mode. The following message is displayed indicating that the inverter is performing the pairing:

```
Pairing
Remaining [sec]:180
```

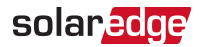

3. Wait for the completion of the pairing (remaining seconds is 0). If pairing fails, an error is displayed. In this case, repeat the pairing steps. If the problem persists, contact SolarEdge Support. When pairing succeeds, the following message is displayed:

```
Pairing
Pairing Completed
```

Upon pairing completion, the inverter continues with assigning numbers to the power optimizers and mapping them into strings:

- Power optimizer detection the power optimizer IDs are detected and each optimizer is assigned a unique number, which is later used by the inverter for synchronizing telemetries. This detection is performed while the optimizers are in safe voltage.
- String detection During this procedure the logical string of each optimizer is detected. This detection is performed while some optimizers are set to MaxVout mode.

The detection and assignment of power optimizers may take up to 2 minutes.

The system startup process begins:

Since the SMI is ON, the power optimizers start producing power .

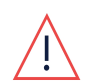

#### WARNING!

When you turn ON the SMI ON/OFF switch, the DC cables carry a high voltage and the power optimizers no longer output a safe 1V output.

### **Step 3: Verifying Proper Activation**

After pairing, a status screen similar to the following appears on the SMI LCD panel:

```
Vdc[V] Idc[A] Pdc[W]
430.1 26.1 11234
P_OK: 080/080 ON
```

- 1. Verify the following:
  - The green SMI LED is steadily lit.
  - The ON/OFF indicator on the LCD panel reads ON.
  - P\_OK: XXX/YYY: There is a connection to the power optimizers and at least one power optimizer is sending monitoring data. Optimizers send telemetries in a frequency of up to 10 minutes. Initially after pairing, both XXX and YYY values show 000 and the values increase as paired poweroptimizers are reported.

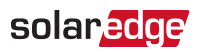

## ...

NOTE

It may take up to 20 minutes for all power optimizers to transmit their telemetries and to be counted on the LCD screen.

- Vdc [v] specifies the DC input voltage, which should be approximately the sum of the output voltages of all modules (and should be within the operating range of the SMI).
- 2. Take note of the serial number on the SMI label using the detachable 2D barcode sticker on each device. This information is used in the SolarEdge monitoring platform to identify this SMI.

### Step 4: Reporting and Monitoring Installation Data

NOTE

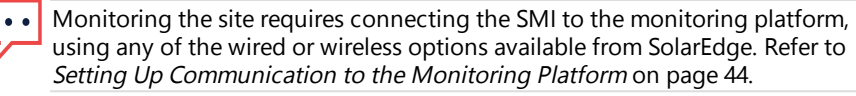

### The Monitoring Platform

The monitoring platform provides enhanced PV performance monitoring and yield assurance through immediate fault detection and alerts at the module, string and system level.

Using the platform, you can:

- View the latest performance of specific components.
- Find under-performing components, such as modules, by comparing their performance to that of other components of the same type.
- Pinpoint the location of alerted components using the physical layout.

The monitoring platform enables accessing site information, including up-to-date information viewed in a physical or logical view:

- Logical Layout: Shows a schematic tree-layout of the components in the system, such as: inverters, strings, modules, meters and sensors, as well as their electrical connectivity. This view enables you to see which modules are connected in each string, which strings are connected to each inverter, and so on.
- Physical Layout: Provides a bird's eye view of the actual placement of modules in the site, and allows pinpoint issues to the exact location of each module on a virtual site map.

25 Step 4: Reporting and Monitoring Installation Data

SMI-180 Installation Guide MAN-01-00157-1.1

If you do not report the mapping of the installed power optimizers, the monitoring platform will show the logical layout indicating which power optimizers are connected to which SMI, but will not show strings or the physical location of power optimizers.

The monitoring platform includes a built-in help system, that guides you through the monitoring functionality.

For more information, refer to <u>https://www.solaredge.com/products/pv-</u>monitoring#/.

## Creating Logical and Physical Layout using Installation Information

To display a logical layout, insert the serial numbers and other general information and SMIin the new site created in the monitoring platform. When the communication between the SMI and the monitoring server is established, the logical layout is displayed.

To display a physical layout, you need to map the locations of the installed power optimizers. To map the locations, use one of the methods described in the next sections.

#### Designer

Designer recommends inverter and power optimizer selection per site size and enables report generation. You can create a project in Designer and export the site design with the string layout to the monitoring platform.

For more information, refer to https://www.solaredge.com/products/installer-tools/designer#/.

#### **Physical Layout Editor**

- If you are a registered installer, access the monitoring platform site creation page at <u>https://monitoring.solaredge.com/solaredgeweb/p/home#createSites</u>. If you have not yet signed up, go to <u>https://monitoring.solaredge.com/solaredge-web/p/createSelfNewInstaller</u>.
- Fill out all required information in the screen, which includes information about your installation, as well as details about its logical and physical mapping.

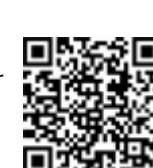

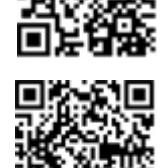

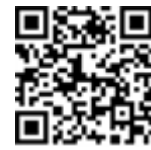

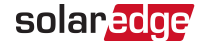

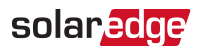

#### Using a Paper Template

Fill out the Physical Layout Template (downloadable from the SolarEdge website <u>http://www.solaredge.com/files/pdfs/physical-layout-</u> <u>template.pdf</u>) using the detachable 2D barcode stickers on each power optimizer. Once the form is completed, use the Mapper to scan the 2D codes and create the map in the monitoring platform. Optionally, you can send the sticker sheet to SolarEdge Support for physical layout creation.

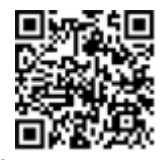

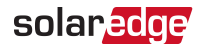

### **Chapter 4: SMI Connections**

Up to 10 SMIs may be connected to each inverter (MPP tracker). The DC out cables connect the SMI to the inverter. Connection to the inverter is the last stage of installation.

### Connecting the DC Out Cables to the SMI

1. Turn OFF the SMI ON/OFF switch and the DC breaker between the SMI and modules (if applicable).

The SMI enters the SafeDC<sup>™</sup> mode and displays the following message. This message is displayed until the DC voltage is safe (50V).

If the SMI was operating properly (power was produced by the power optimizers), the following message is displayed.

```
DC VOLTAGE NOT SAFE
DO NOT DISCONNECT
VDC: 72.0
```

#### WARNING!

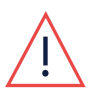

Do not open the cover or touch the DC power connections until the voltage is safe or until at least five minutes have passed. Doing so may cause injury or loss of life, damage to the device and/or danger of fire.

- 2. Turn OFF the PSU.
- 3. Switch the AC to the inverter OFF (as described in its manual). If applicable, turn the inverter DC Safety Switch to OFF.
- 4. Open the lower compartment of the SMI as described in *Accessing the Internal Compartments* on page 10.
- 5. Use a 5/16" Allen key to loosen the screws of the SMI DC power distribution blocks.
- 6. Remove the seals from the glands labeled DC+OUT/DC-OUT.
- 7. If the cables that will connect to the inverter are 18-25 mm in diameter, insert the wires through the opening.

If the cables are less than 18 mm in diameter, replace the rubber seals in the gland with the rubber seals supplied in the SMI package, and insert the wires through the opening.

8. Connect the cables to the DC+ and DC- output connectors as indicated.

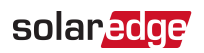

#### NOTE

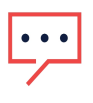

Do not insert more than one wire through each gland: Insert the DC+ wire through the gland marked DC+ and the DC- through the gland marked DC-. Seal all the glands after installation.

 Fasten the Allen screws of the power distribution blocks. Apply torque of 30 N\*m/ 22 ft\*lb.

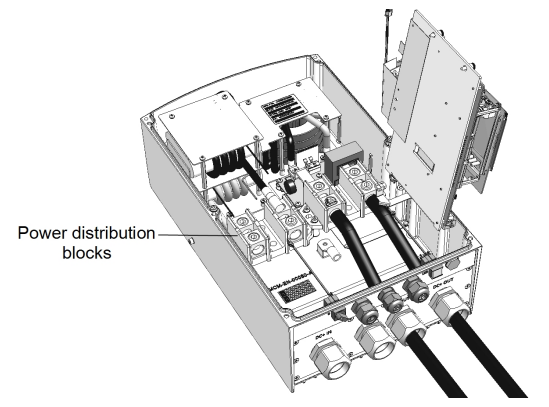

Figure 22: DC out cables connected

### Connecting the Inverter to the SMI

- 1. Verity that the pairing procedure is complete, as described in *Step 2: Pairing Power Optimizers to the SMI* on page 22.
- 2. Connect the SMI DC+ and DC- output wires to the input of the inverter.

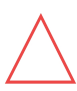

#### CAUTION!

Complete the pairing procedure *before* connecting the DC output of the SMI to the inverter. Do not perform pairing when the DC output of the SMI is connected to the inverter.

- 3. Switch the AC to the inverter ON (as described in its manual). If applicable, turn the inverter AC/DC Safety Switch to ON.
- 4. Turn ON the SMI ON/OFF switch and the PSU.
- 5. Wait for the inverter to start producing power.

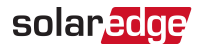

### **Verifying Proper Operation**

A status screen similar to the following appears on the SMI LCD panel:

```
Vdc[v] Idc[a] Pdc[w]
430.1 XXX.X XXXX P_OK:
008/008 ON
```

- 1. Verify the following:
  - The green inverter LED is steadily lit.
  - The ON/OFF indicator on the LCD panel reads ON.
  - P\_OK: XXX/YYY: There is a connection to the power optimizers and at least one power optimizer is sending monitoring data.
  - Vdc [v]: Specifies the DC input voltage, which should be within the DC voltage operating range of the SMI.
  - Idc [A]: The DC input current
  - Pdc [w]: Specifies the expected DC output power.
- Take note of the serial # on the SMI label. This information is used in the SolarEdge monitoring platform to identify this SMI and is needed when opening a new site in the monitoring platform.

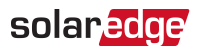

### **Chapter 5: User Interface**

### **LCD User Buttons**

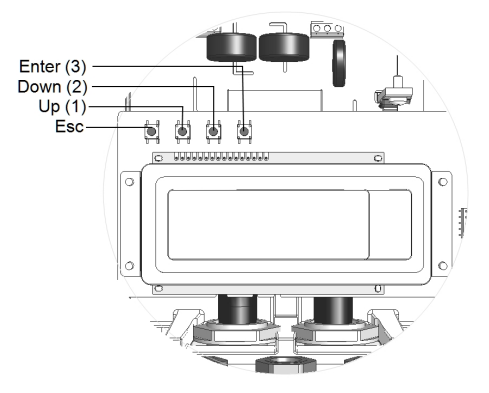

Figure 23: LCD Internal menu buttons

Use the four user buttons to control the LCD panel menus:

- Esc: Moves the cursor (>) to the beginning of the currently displayed parameter; goes to the previous menu, and cancels a value change with a long press (until Aborted is displayed).
- Up (1) and Down (2): Moves the cursor from one menu option to another, moves among the characters of a displayed parameter, and toggles between possible characters when setting a value.
- Enter (3): Selects a menu option and accepts a value change with a long press (until Applied is displayed).

The LCD screen displays status information of the system and various menus for configuration options. The LCD panel and buttons are used during the following processes:

- Operational mode: The LCD panel allows checking for proper system operation. Refer to *Status Screens - Operational Mode* on page 39 for a description of this option.Use the LCD light button to toggle through the informative displays
- Setup mode: Upon installation, an installer may perform basic configuration, as described in SMI Configuration Setup Mode on page 31.
- Error messages: In the event of a problem, an error message may be displayed on the LCD panel.

For more information, refer Errors and Troubleshooting on page 58.

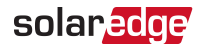

### SMI Configuration – Setup Mode

You can configure the SMI using one of the following:

- **The internal LCD user buttons**. When using this option, the SMI cover is removed.
- The external LCD light button. When using this option, removing the SMI cover is not required. This option of configuration includes a less detailed set of menus.

### Configuring the SMI Using the Internal LCD User Buttons

After SMI installation, an installer may perform basic system configuration. Configuration is done when the SMI is in Setup mode.

#### $\rightarrow$ To enter Setup mode:

- 1. Turn OFF the DC from the inverter, either by turning OFF the DC breaker (if applicable) or by turning OFF the inverter as described in its manual.
- 2. Turn the SMI ON/OFF switch to OFF. Wait until the voltage is safe (<50V).

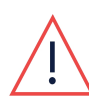

#### WARNING!

Do not touch the DC power connections until the DC voltage is at a safe level. Doing so may cause injury or loss of life, damage to the device and/or danger of fire.

3. Press the Enter button for at least 5 seconds. The following message is displayed:

```
Please enter
Password
****
```

 Use the three rightmost internal LCD user buttons to type in the following password: 12312312. The following menu is displayed:

```
Language <Eng>
Communication
Power Control
Display
Maintenance
Information
```

The SMI is now in Setup mode and all its LEDs are lit. The SMI automatically exits Setup mode if no buttons are pressed for more than 2 minutes.

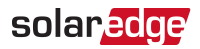

The following shows a hierarchical tree of the menu options, which are described in *Configuration Menu Options* on page 35. Actual menus may vary from shown depending on the firmware version of the SMI and on the country.

#### Main menu:

```
Language <Eng>
Communication
Power Control
Display
Maintenance
Information
```

#### Language:

English German Spanish French Italian

#### Communication<sup>(1)</sup>:

```
Server < LAN >
LAN Conf
RS485-1 Conf < S >
ZigBee Conf < S >
Wi-Fi Conf < N/A >
Cellular Conf
Slave Detect
```

#### Display:

LCD On Time < 30>

#### Maintenance:

Date and Time Reset Counters Factory Reset FW Upgrade

#### Information:

Versions Error Log Warning log Hardware IDs

<sup>(1)</sup>If ZigBee is connected, the Wi-Fi Conf menu is not displayed. If ZigBee is not connected, ZigBee Conf and Wi-Fi Conf are both displayed with <N/A>.

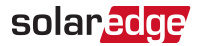

### Configuring the SMI Using the LCD Light Button

Use the LCD light button for communication setup and for displaying the Error log and Warning Log without having to open the SMI cover. There are fewer menus available when using this configuration option; however, the functionality of these menus is the same as when using the internal LCD user buttons.

- 1. Turn the SMI ON/OFF switch to OFF.
- 2. Press and hold down the LCD light button until the following message is displayed:

```
Keep holding button
for pairing, release
to enter menu...
Remaining: 3 sec
```

Releasing the button displays the following menu:

```
Optimizer pairing
Language <eng>
Communication
Maintenance
Information
Exit
```

 Short-press (one second) to scroll down to the next menu option, and long-press (three seconds) to select the item. You can use the Exit option in these menus to move up one menu level or to exit the Setup mode from the main menu.

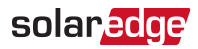

The following shows a hierarchical tree of the menu options that appear when using the LCD light button:

Main menu:

Optimizer pairing Language <eng> Communication Maintenance Information Exit

#### Language:

English German Spanish French Italian Exit

#### Communication<sup>(1)</sup>:

```
Server < LAN >
LAN Conf
RS485-1 Conf < S >
RS485-2 Conf < S >
ZigBee Conf < S >
Wi-Fi Conf < N/A >
RS232 Conf
Cellular Conf
Slave Detect
Exit
```

#### Information:

```
Error Log
Warning log
Exit
```

#### Maintenance:

Date and Time Reset Counters Factory Reset SW Upgrade SD-Card Exit

The options presented in these menus are described in the next section.

<sup>(1)</sup> If Wi-Fi is connected, the ZigBee Conf menu is not displayed, and vice versa.

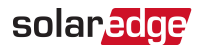

### **Configuration Menu Options**

This section describes how to use the LCD menus for configuring the inverterSMI. Configuration is only available when the inverterSMI ON/OFF switch is OFF. Use either the internal LCD user buttons or the external LCD light button to move between and select menu options.

Configuring the country and grid is available using the internal user buttons only.

#### Language

- 1. Select the Language option to set the language in which the LCD should display.
- 2. Confirm your language selection in the confirmation screen: Toggle to **YES** and press **Enter**.

#### Communication

- 1. Select the Communication option to define and configure:
  - The communication option used by the SMI to communicate with the SolarEdge monitoring platform
  - The communication option used to communicate between multiple SolarEdge devices or other external non-SolarEdge devices, such as energy meters or loggers.

#### • • NOTE

The Server menu shows only the communication options installed in the SMI.

The following shows a hierarchical tree of the menu options in the **Communication** menu.

For detailed information about all the configuration options, refer to the *Communication Options Application Note*, available on the SolarEdge website at <a href="http://www.solaredge.com/files/pdfs/solaredge-communication\_options\_application\_note\_v2\_250\_and\_above.pdf">http://www.solaredge.com/files/pdfs/solaredge-communication\_options\_application\_note\_v2\_250\_and\_above.pdf</a>.

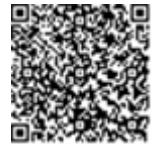

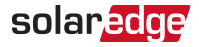

Communication<sup>(1), (2)</sup>:

```
Server < LAN >
LAN Conf
RS485-1 Conf < S >
ZigBee Conf < S >
Wi-Fi Conf < N/A >
Cellular Conf
Slave Detect
```

#### Server:

L A N R S 4 8 5 Z i g b e e W i - F i C e l l u l a r N o n e

#### LAN Conf:

```
IP Config
Set DHCP <en>
Set IP
Set Mask
Set Gateway
Set DNS
Set Server Addr
Set Server Port
Modbus TCP < Dis>
```

#### RS485-X Conf:

```
Device Type < SE>
Protocol < M >
Device ID < 1 >
Slave Detect < # >
Cluster SLV Detect
Long Slave Detect < # >
Slave List < # >
Multi-Inv. Set
```

<sup>(2)</sup>When using the SolarEdge GSM products, RS232 Conf menu is unavailable.

<sup>(1)</sup> If ZigBee is connected, the Wi-Fi Conf menu is not displayed. If ZigBee is not connected, ZigBee Conf and Wi-Fi Conf are both displayed with <N/A> and their menus are not accessible.

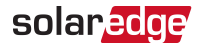

ZigBee Conf. (enabled only if the ZigBee internal card is connected):

```
Device Type < SE >
Protocol < MPS >
Device ID < 1 >
PAN ID
Scan Channel
Load ZB Defaults
```

Wi-Fi Conf (enabled only if the internal card is connected):

```
Scan Networks
Set key
Load Defaults
```

RS232 Conf<sup>(1)</sup>:

```
Device Type < SE >
Protocol < GSM >
Set APN
Set Modem Type
Set User Name
Set Password
```

GPIO Conf:

Device Type < RRCR>

#### Display

Select Display to set the following:

LCD On Time <30>

LCD On Time <30>: The number of seconds that the LCD backlight is ON after pressing the LCD light button. Set a value within the range of 10-120 seconds.

#### Maintenance

Select Maintenance to set the following options:

Date and Time Reset Counters Factory Reset FW Upgrade

<sup>(1)</sup>When using the SolarEdge GSM products this menu is unavailable.

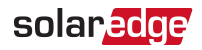

#### Information

Select Information to display the following options:

```
Versions
Error Log
Warning log
Hardware IDs
```

Versions: Displays SMI firmware versions:

- ID: The SMI ID.
- DSP 1: The DSP digital control board firmware version
- CPU: The communication board firmware version

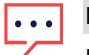

NOTE

Please have these numbers ready when you contact SolarEdge Support.

- Error Log: Displays the last five errors.
- Warning Log: Displays the last five warnings.
- Hardware IDs: Displays the following HW serial numbers (if exist, and connected to the inverter):
  - ID: the inverter's ID
  - **RGM1** (Revenue Grade Meter): Energy Meter with Modbus Connection
  - **RGM2**: A second external Energy Meter with Modbus Connection
  - ZB: ZigBee MAC address
  - WiFi: Wi-Fi MAC address

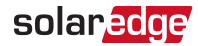

### Status Screens - Operational Mode

During normal operation pressing the external LCD light button turns on the LCD backlight.

Additional presses display the following screens one after the other.

### **Initial Status**

```
Vdc[V] Idc[A] Pdc[W]
14.1 xxx.x xxxx
P_OK: XXX/YYY <S_OK>
OFF
```

- Vdc [V]: The DC output voltage
- Idc [A]: The DC output current
- Pdc [W]: The DC output power
- P\_OK: XXX/YYY: There is a connection to the power optimizers and at least one power optimizer is sending monitoring data. XXX is the number of power optimizers for which telemetries have been received in the last two hours. YYY is the number of paired power optimizers identified during the most recent pairing process. If XXX and YYY are not equal, there may be a problem in one or more power optimizers.
- S\_OK: The connection to the SolarEdge monitoring platform is successful.
- ON/OFF: Indicates the position of the SMI ON/OFF switch.

### **Telemetry Status**

This screen displays the last power optimizer telemetry received. The display changes as each power optimizer sends its telemetry.

In order to verify proper installation, the installer may view the Telemetry window for some time in order to observe the power optimizers' report process.

```
Module:102880631BEnergy[Wh]:56.7Vdc_O[V]:40.0Vdc_I[V]:38.3I_in[A]:7.8Temp[C]:28.0
```

- **Module**: Power optimizer serial number
- **Energy**: power optimizer energy

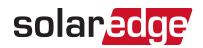

- Vdc\_O: Power optimizer output voltage
- Vdc\_I: Power optimizer input voltage (module voltage)
- I\_in: Power optimizer input current
- Temp: Power optimizer temperature

### **ID Status**

This screen displays the SMI software version.

DSP1: 1.0210

### Server Communication Status

```
Server:LAN < S_OK >
Status: < OK >
x x x x x x x x
< ERROR MESSAGE >
```

- Server: The method of connection to the SolarEdge monitoring platform.
- S\_OK: The connection to the SolarEdge monitoring platform is successful (should appear only if the SMI is connected to the server).
- Status: Displays OK if the SMI established successful connection and communication with the specified server port/SMI (LAN, RS485, Wi-Fi or ZigBee Plug-in).
- **xxxxxxxx:** Eight-bit Ethernet communication connection status: A string of 1s and Os is displayed. 1 indicates OK, 0 indicates an error. For a list of the possible errors and how to troubleshoot them, refer to *Troubleshooting Communication* on page 58 For a list of the possible errors and how to troubleshoot them, refer to *Errors and Troubleshooting* on page 58.
- Error message, according to failure. Refer to http://www.solaredge.com/sites/default/files/se-inverter-installation-guide-error-codes.pdf.

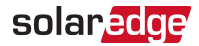

### **IP Status**

This screen describes the Ethernet configuration: IP, Mask, Gateway and MAC address (Media Access Control) of the SMI.

IP 192.168.2.119 MSK 255.255.255.0 GW 192.168.2.1 MAC 0-27-02-00-39-36

### **ZigBee Status**

This screen describes the ZigBee configuration:

```
P A N : X X X X X
C H : X X / X X X X R S S I : < L >
M I D : X X X X X X
```

- **RSSI**: The receive signal strength indication of the closest ZigBee in the system. L = low, M = medium, H = high and (-) = no signal.
- PAN ID: The ZigBee transceiver PAN ID (Personal Area Network Identification), the ID uniquely represents a device in a Zigbee network.
- **Ch.**: The ZigBee transceiver channel
- ID: The ZigBee transceiver ID
- MID: The Master ID of the coordinator (master) ZigBee Plug-in. This field is shown only in devices with router (slave) ZigBee cards, and after a successful ZigBee association. If a ZigBee Plug-in is not connected, a **No ZigBee** message is displayed instead of the **MID** field.

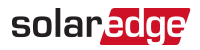

#### Wi-Fi Status

This screen describes the Wi-Fi configuration:

IP: 192.168.2.119 GW: 192.168.2.1 SSID: xxxxxxx RSSI: <L/M/H/->

- IP: The DHCP provided address
- GW: The gateway IP address
- SSID: Service Set Identifier the name of a wireless local area network (WLAN). All wireless devices on a WLAN must employ the same SSID in order to communicate with each other.
- **RSSI**: The receive signal strength indication of the closest Wi-Fi in the SolarEdge system. L = low, M = medium, H = high and = no signal.

### **GSM Status**

If a GSM Plug-in is connected, this screen replaces the Server status screen:

```
Server:Cell < S_OK >
Status: < OK >
MNO: < xxxxxxx > Sig:5
< Error message >
```

- Server: The method of communication to the SolarEdge monitoring platform. Should display Cell.
- Status: Displays OK if the inverter established a successful physical connection to the modem.
- S\_OK: The last communication to the SolarEdge monitoring platform was successful (appears if the inverter is connected to the platform). If S\_OK is not displayed, refer to *Status Screens - Operational Mode* on page 39.
- MNO: The mobile network operator name
- Sig: The signal strength, received from the modem. A value between 0-5, (0 = no signal; 5 = excellent signal)
- Error message: per communication connection status failure

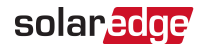

### **Communication Ports Status**

Dev Prot ## RS485-1<SE><S><--> RS485-2<SE><S><--> ZigBee<SE><MPS><-->

- ##: The total number of slaves detected on the specific port
- Dev: The type of device that was configured to a specific port (based on the port's functionality), as follows:
  - SE: SolarEdge device (default)
  - IGR: Non-SolarEdge logger
  - MLT: Multiple devices, such as meters and batteries
  - HA: Home automation devices (for Smart Energy)
- PROT: The protocol type to which the port is set:
- For a SolarEdge device:

| RS485 protocol | 85 protocol ZigBee protocol                                                                           |  |
|----------------|----------------------------------------------------------------------------------------------------|--|
| S:             | SolarEdge slave                                                                                       |  |
| M:             | SolarEdge master                                                                                      |  |
|                | P2P: ZigBee point-to-point                                                                            |  |
|                | <b>MPM</b> : ZigBee multipoint master (for the ZigBee gateway or for load management by the inverter) |  |
|                | <b>MPS</b> : ZigBee multipoint slave (for a ZigBee router card)                                       |  |

For electricity meters, refer to the application note - Connecting an Electricity Meter to SolarEdge Devices at

http://www.solaredge.com/files/pdfs/solaredge-meter-installation-guide.pdf.

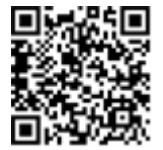

**SS**: SunSpec - for a non-SolarEdge logger (monitoring and control)

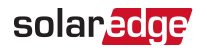

### Chapter 6: Setting Up Communication to the Monitoring Platform

The SMI sends the following information to the monitoring platform:

- Power optimizer information received via the DC power lines (the PV output circuit).
- SMI information
- Information of any other connected devices.

This chapter describes setting up communication between:

- The inverter and the monitoring platform through the Internet (wired/ wireless), or through a cellular connection.
- Multiple inverters for a master/slave configuration.

Communication setup is not required for power harvesting, however it is needed for using the monitoring platform.

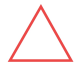

CAUTION!

### **Communication Options**

Only communication products offered by SolarEdge are supported.

### Ethernet

Ethernet is used for a LAN connection. For connection instructions refer to .

### **RS485**

RS485 is used for the connection of multiple SolarEdge devices on the same bus in a master-slave configuration. RS485 can also be used as an interface to external devices, such as meters and third party data loggers. The SMI has two RS485 physical ports with the following capabilities:

- RS485-1: Enables the connection of multiple devices (inverters/SMIs/Commercial Gateway) over the same bus, such that connecting only one device to the Internet is sufficient to provide communication services for all the devices on the bus.
- RS485-2: Enables connection of multiple SolarEdge devices and of non-SolarEdge devices over the same bus.

kit\_installation\_guide.pdf

connecting to the monitoring platform.

SMI-180 Installation Guide MAN-01-00157-1.1

### ZigBee

This option enables wireless connection, and requires a ZigBee Plug-in and an external antenna. ZigBee connection is used for connection of one or several devices to a SolarEdge ZigBee Gateway, for wireless communication to the SolarEdge monitoring platform.

The Wi-Fi option requires a Wi-Fi Plug-in and an external antenna, available from SolarEdge in a kit, which can be purchased separately and assembled during system installation. The Wi-Fi Plug-in kit is provided with a user manual, which should be reviewed prior to connection. Refer to http://www.solaredge.com/sites/default/files/se\_wifi\_communication\_solution\_installation\_ guide.pdf

For connection instructions refer to *Creating an RS485 Bus Connection* on page 51.

prior to connection see, https://www.solaredge.com/sites/default/files/RS485\_expansion\_

RS485 Plug-in: Purchased separately, the RS485 Plug-in provides an additional RS485 port (referred to as RS485-E) for the Commercial Gateway for enhanced communications. The plug-in is a 3 pin terminal block which is installed on the communication board. This kit is provided with an installation guide, which should be reviewed

This communication option enables using a Wi-Fi connection for

### Wi-Fi

Cellular (GSM, CDMA)

This wireless communication option (purchased separately) enables using a cellular connection to connect one or several devices (depending on the data plan used) to the monitoring platform.

The GSM/CDMA Plug-in is provided with a user manual, which should be reviewed prior to connection. Refer to

https://www.solaredge.com/sites/default/files/cellular\_gsm\_installation\_ guide.pdf

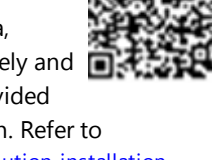

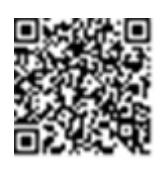

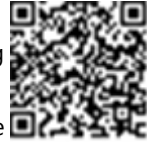

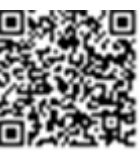

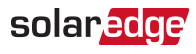

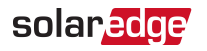

### **Communication Connectors**

Two communication glands are used for connection of the various communication options. Each gland has three openings. The table below describes the functionality of each opening. Unused openings should remain sealed.

| Gland#            | Opening   | Functionality                                                        | Cable size (diameter) |
|-------------------|-----------|----------------------------------------------------------------------|-----------------------|
|                   | One small | External antenna cable                                               | 2-4 mm                |
| <b>1</b> (PG16)   | Two large | Ethernet connection<br>(CAT5/6), Cellular, ZigBee,<br>Wi-Fi or RS232 | 4.5-7 mm              |
| <b>2</b> (PG13.5) | All three | RS485, power reduction                                               | 2.5-5 mm              |

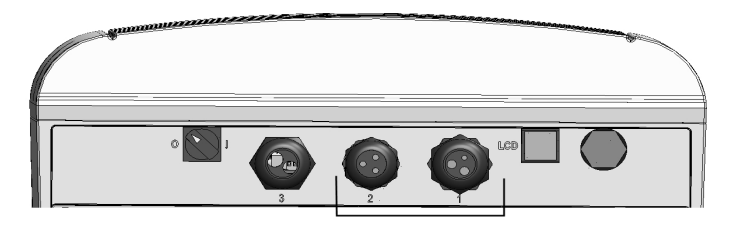

Figure 24: Communication Glands

The communication board has a standard RJ45 terminal block for Ethernet connection, and a 9-pin terminal block for RS485 connection, as shown below:

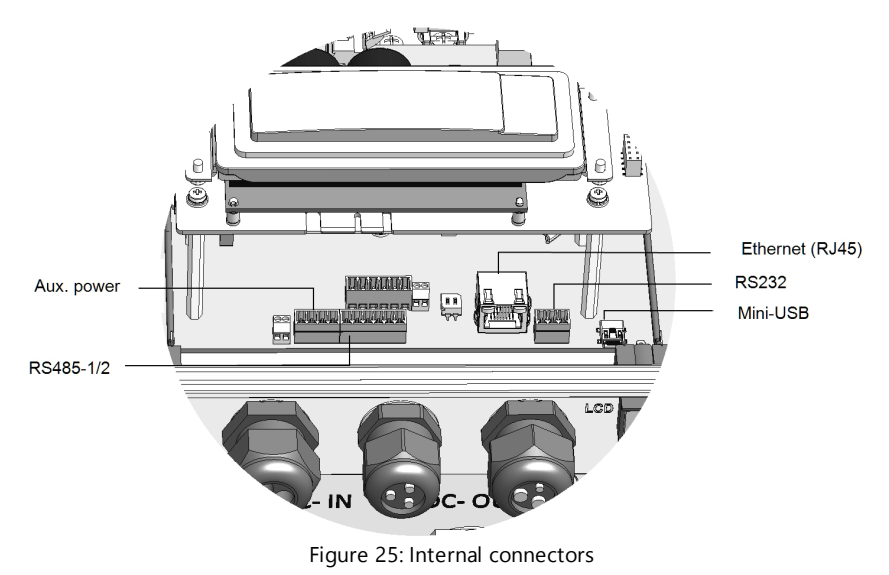

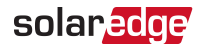

### Creating an Ethernet (LAN) Connection

This communication option enables using an Ethernet connection to connect the SMI to the monitoring platform through a LAN.

Ethernet cable specifications:

- Cable type a shielded Ethernet cable (Cat5/5E STP) may be used
- Maximum distance between the SMI and the router 100 m/ 330 ft.

NOTE

If using a cable longer than 10 m / 33 ft in areas where there is

a risk of induced voltage surges by lightning, it is recommend to use external surge protection devices.

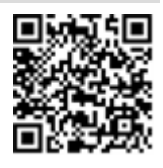

For details refer to: <a href="http://www.solaredge.com/files/pdfs/lightning\_surge\_protection.pdf">http://www.solaredge.com/files/pdfs/lightning\_surge\_protection.pdf</a>.

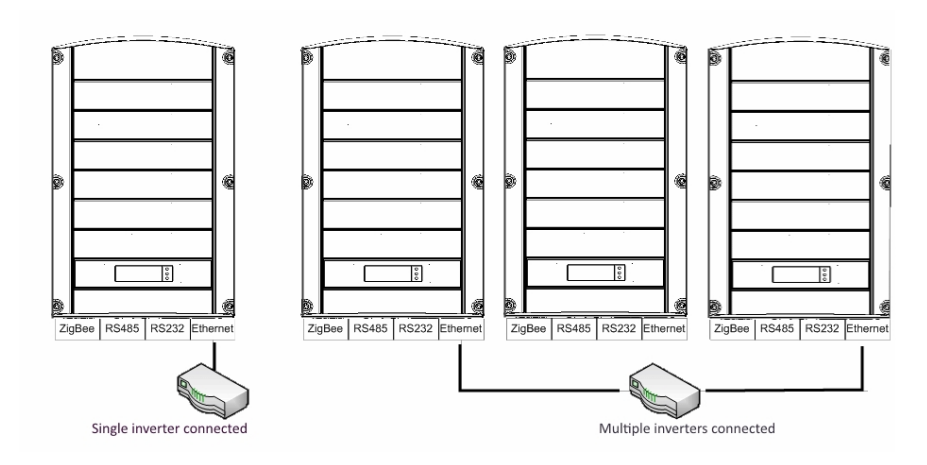

Figure 26: Example of Ethernet connection

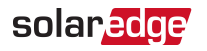

#### $\rightarrow$ To connect the Ethernet cable:

- 1. Remove the SMI cover as described in The SMI Internal Interfaces on page 9.
- 2. Open the communication gland #1.

CAUTION!

The gland includes a rubber waterproof fitting, which should be used to ensure proper sealing.

- 3. Remove the plastic seal from one of the large opening.
- 4. Remove the rubber fitting from the gland and insert the CAT5/6 cable through the gland and through the gland opening in the
- 5. Push the cable into the cut opening of the rubber fitting.

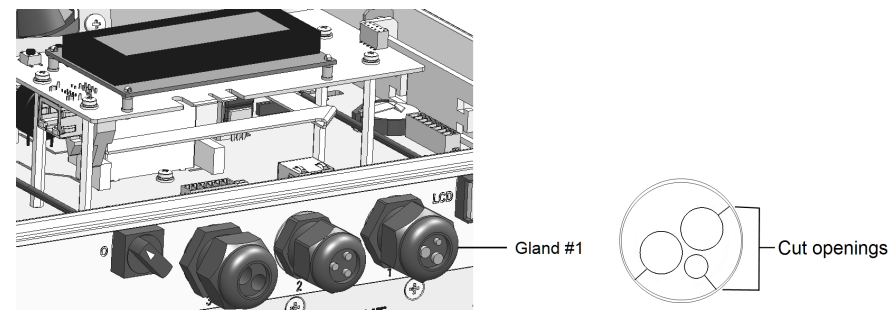

Figure 27: Rubber fitting

CAT5/6 standard cables have eight wires (four twisted pairs), as shown in the diagram below. Wire colors may differ from one cable to another. You can use either wiring standard, as long as both sides of the cable have the same pin-out and color-coding.

| P1/15 Din # | Wire Color <sup>(1)</sup> |              | 10Base-T Signal   |
|-------------|---------------------------|--------------|-------------------|
| NJ4J FIII # | T568B                     | T568A        | 100Base-TX Signal |
| 1           | White/Orange              | White/Green  | Transmit+         |
| 2           | Orange                    | Green        | Transmit-         |
| 3           | White/Green               | White/Orange | Receive+          |
| 4           | Blue                      | Blue         | Reserved          |
| 5           | White/Blue                | White/Blue   | Reserved          |
| 6           | Green                     | Orange       | Received-         |
| 7           | White/Brown               | White/Brown  | Reserved          |
| 8           | Brown                     | Brown        | Reserved          |

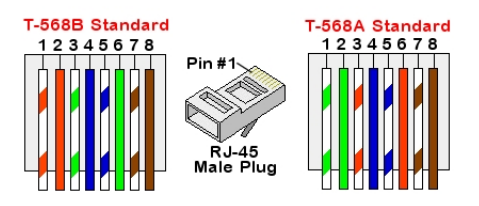

Figure 28: Standard cable wiring

- 6. Use a pre-crimped cable to connect via gland #1 to the RJ45 plug on the inverter's communication board or, if using a spool of cable, connect as follows:
  - a. Insert the cable through gland #1.
  - b. Remove the cable's external insulation using a crimping tool or cable cutter and expose eight wires.
  - c. Insert the eight wires into an RJ45 connector, as described in Figure 28.
  - d. Use a crimping tool to crimp the connector.
  - e. Connect the Ethernet connector to the RJ45 port on the digital board.

<sup>&</sup>lt;sup>(1)</sup>The SMI connection does not support RX/TX polarity change. Supporting crossover Ethernet cables depends on the switch capabilities.

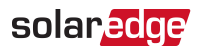

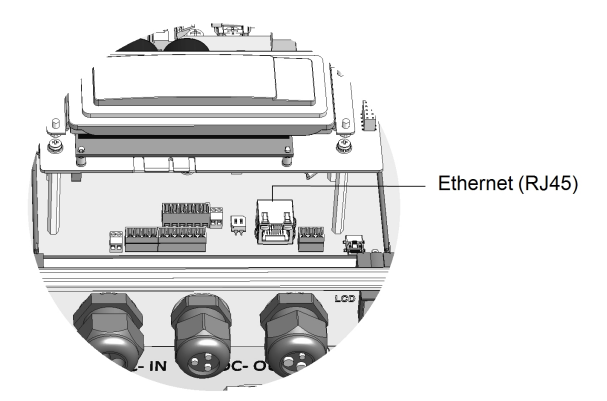

Figure 29: The RJ45 Ethernet connection

- 7. For the switch/router side, use a pre-crimped cable or use a crimper to prepare an RJ45 communication connector: Insert the eight wires into the RJ45 connector in the same order as above (*Figure 28*).
- Connect the cable RJ45 connector to the RJ45 port of the Ethernet switch or router. You can connect more than one inverter to the same switch/router or to different switches/routers, as needed. Each inverter sends its monitored data independently to the monitoring platform.
- 9. The SMI is configured by default to LAN. If reconfiguration is required:
  - a. Make sure the ON/OFF switch is OFF.
  - b. Turn ON the PSU.
  - c. Use the internal user buttons to configure the connection, as described in *Communication* on page 35.

#### NOTE

If your network has a firewall, you may need to configure it to enable

- • the connection to the following address:
- Destination Address: prod2.solaredge.com
  - TCP Port: 22222, 22221, or 80 (for incoming and outgoing data)
- 10. Verify the connection, as described in *Verifying the Connection* on page 55.

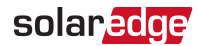

### Creating an RS485 Bus Connection

The SMI can connect to other SolarEdge devices, such as other SMIs, or SolarEdge control and communication gateways. The SMI can also connect to non-SolarEdge devices, such as revenue grade meters or non-SolarEdge inverters and read their data for display in the SolarEdge monitoring platform.

The RS485 option enables creating a bus of connected SMIs, consisting of one master SMI and up to 31 slave SMIs. Using this option, the SMIs are connected to each other in a bus (chain), via their RS485 connectors.

RS485 wiring specifications:

- Cable type: Min. 3-wire shielded twisted pair (a shielded Ethernet cable (Cat5/5E STP) may be used)
- Wire cross-section area: 0.2- 1 mm<sup>2</sup>/ 24-18 AWG (a CAT5 cable may be used)
- Maximum nodes: 32
- Maximum distance between first and last devices: 1 km /3300 ft.

This section describes how to connect the RS485 bus and how to configure the bus.

The following menus can be used for RS485 port configuration.

RS485-1/2 Conf:

```
Device Type <SE>
Protocol <M>
Device ID <1>
Slave Detect <#>
Cluster SLV Detect
Long Slave Detect <#>
Slave List <#>
Multi-Inv. Set
```

Device Type:

SolarEdge < M > Non-SE Logger < S > Multi Devices < M > None

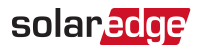

Protocol:

```
Master
Slave
Sun Spec
```

Set Device ID:

```
- - -
```

- Device Type is used to select the specific port configuration. The following devices are supported:
  - SolarEdge (default for RS485-1): Used when connecting to SolarEdge devices, such as: other SMIs, gateways, or inverters. By default, all SolarEdge devices are pre-configured as slaves on the RS485-1 port.
  - Revenue Meter: Used when connecting to an external revenue grade meter, in order to read the meter data and send it to the monitoring platform. For a list of supported meters, refer to <u>http://www.solaredge.com/files/pdfs/connecting-revenuegrade-meter-to-solaredge-devices.pdf.</u>
  - Non-SE Logger: Used when connecting to an external non-SolarEdge logger. The logger can read SolarEdge inverter data for monitoring purposes.
  - None (default for RS485-2)

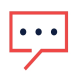

#### NOTE

For other supported protocols, refer to http://www.solaredge.com/articles/se-supported-devices.

Slave Detect: Is used to initiate automatic detection of the slaves connected to the master SMI. The number next to the option is the number of slaves that have been detected.

#### ightarrow To connect the RS485 communication bus:

Use a four-wire twisted-pair cable for the connection.

- Remove the SMI cover, as described in *Opening and Closing the SMI Cover* on page 9.
- 2. Remove the seal from one of the openings in communication gland #2 and insert the wire through the opening.

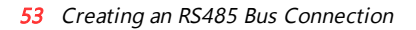

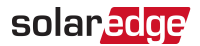

3. Loosen the screws of pins B, A and G on the left (RS485-1) of the of the 6-pin RS485 connector supplied with the SMI package.

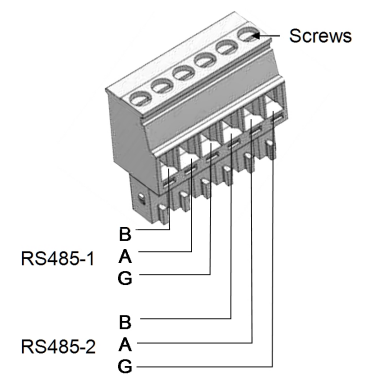

Figure 30: RS485 connector

- 4. Insert the wire ends into the G, A and B pins shown above. You can use any color wire for each of the A, B and G connections, as long as the same color wire is used for all A pins, the same color for all B pins and the same color for all G pins.
- 5. Connect all B, A and G pins in all SMIs. The following figure shows this connection schema:

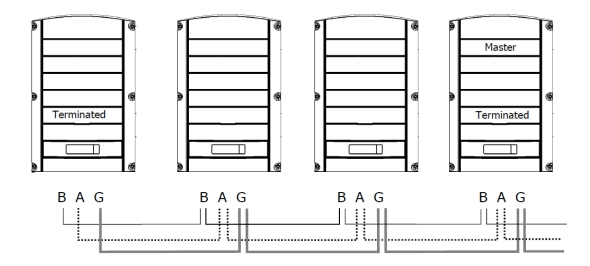

Figure 31: Example of multiple SMI units in an RS485 bus connection

···

#### NOTE

Do not cross-connect B, A and G wires. Make sure you are using the same RS485 port (1/2) in all devices.

- 6. Tighten the terminal block screws.
- 7. Push the RS485 terminal block firmly all the way into the communication board.

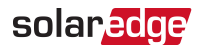

8. Terminate the first and last SMIs in the chain by switching a termination DIP switch, located on the communication board and marked SW200, to ON (move the right switch down).

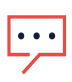

NOTE

Only the first and last SMI in the chain should be terminated. The other SMIs in the chain should have the termination switch OFF.

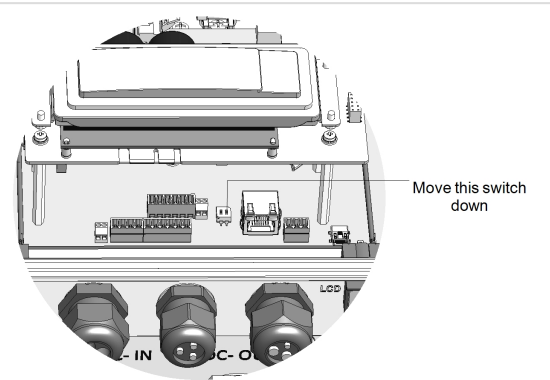

Figure 32: SW200 DIP switch

#### $\rightarrow$ To connect to the server:

- 1. Designate the first or the last SMI to be the connection point between the RS485 bus and the SolarEdge monitoring server. This SMI will serve as the master device.
- 2. Connect the master to the SolarEdge monitoring platform via one of the communication options (Ethernet, GSM or ZigBee).

#### $\rightarrow$ To configure the RS485 communication bus:

By default, all SolarEdge devices are pre-configured as slaves on the RS485-1 port. Slaves can be further configured using the **RS485-1 Conf** option in the Communication menu.

- 1. Enter Setup mode, as described in SMI Configuration Setup Mode on page 31
- Select Communication → Server → RS485-1/2 Conf (1 or 2 depending on the specific physical port connection) to communicate with different external devices (SolarEdge inverters, revenue meters, non-SolarEdge loggers or non-SolarEdge inverters).
- 3. To configure the SMI designated as master, select the following in the LCD menus:

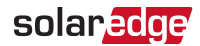

- a. Communication → RS485-1 Conf → Device Type → SolarEdge
- b. RS485-1 Conf → Protocol → Master
- c. RS485-1 Conf → Slave Detect

The system starts automatic detection of the SolarEdge slave SMI units connected to the master SMI. The SMI should report the correct number of slaves. If it does not, verify the connections and terminations.

4. Verify the connection of the master to the SolarEdge monitoring server, as described in *Verifying the Connection* on page 55.

### Verifying the Connection

After connecting and configuring a communication option, perform the following to check that the connection to the monitoring server has been established successfully.

#### $\rightarrow$ To verify the connection:

- 1. Turn ON the PSU and the SMI ON/OFF switch.
- 2. Switch the AC to the inverter ON (as described in its manual). If applicable, turn the inverter DC Safety Switch to ON.
- 3. Wait for the SMI to connect to the SolarEdge monitoring server. This may take up to two minutes.

A message similar to the following appears on the LCD panel:

```
Vdc[v] Idc[a] Pdc[w]
14.1 ---- P_OK: 014/014 < S_OK >
OFF
```

**S\_OK**: Indicates that the connection to the SolarEdge monitoring server is successful. If S\_OK is not displayed, refer to *Errors and Troubleshooting* on page 58.

 $\rightarrow$  To connect to the monitoring platform:

- 1. Designate a single inverter as the connection point between the RS485 bus and the SolarEdge monitoring platform. This inverter will serve as the master inverter.
- 2. Connect the master to the SolarEdge monitoring platform via the LAN or ZigBee or cellular communication option.

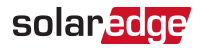

#### $\rightarrow$ To configure the RS485 communication bus:

All inverters are configured by default as slaves. If reconfiguration is required:

- 1. Make sure the ON/OFF switch is OFF.
- 2. Turn ON the AC to the inverter by turning ON the circuit breaker on the main distribution panel.

#### WARNING!

ELECTRICAL SHOCK HAZARD. Do not touch uninsulated wires when the SMI cover is removed.

- 3. Use the internal buttons to configure the connection. To set the inverter designated as master, select the following in the LCD menus:
  - ✓ Communication → Server → LAN, ZigBeeor Wi-Fi
  - RS485- Conf. → Device Type → SolarEdge

  - ✓ RS485- Conf. → Slave Detect

The system starts automatic detection of the slave inverters connected to the master inverter. The inverter should report the correct number of slaves. If it does not, verify the connections and terminations.

4. Verify the connection of the master to the monitoring platform, as described in the next section.

### **Additional Connection Options**

### Creating a Wireless ZigBee Connection

This communication option enables using a ZigBee connection to connect one or several devices to the monitoring platform.

The ZigBee device is provided with a user manual, which should be reviewed prior to connection. It is available on the SolarEdge website at http://www.solaredge.com/groups/products/communication (under ZigBee).

### Creating a Wi-Fi Connection

This communication option enables using a Wi-Fi connection for connecting the device to the monitoring platform.

The Wi-Fi Plug-in kit can be purchased separately and assembled during system installation. The Wi-Fi Plug-in kit is provided with a user manual, which should be reviewed prior to connection. It is available on the SolarEdge website at

http://www.solaredge.com/groups/products/communication (under Wi-Fi).

### Creating a GSM Connection

This communication option enables using a GSM connection to connect one or several devices to the monitoring platform.

The GSM Plug-in is provided with a user manual, which should be reviewed prior to connection. It is available on the SolarEdge website at <a href="http://www.solaredge.com/groups/products/communication">http://www.solaredge.com/groups/products/communication</a> (under GSM).

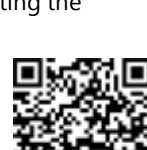

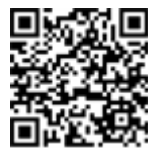

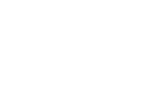

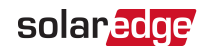

### **Appendix A: Errors and Troubleshooting**

This appendix describes general system problems, and how to troubleshoot them. For further assistance, contact SolarEdge Support.

For information on the error and warning messages that appear on the LCD panel when an error occurs, refer to

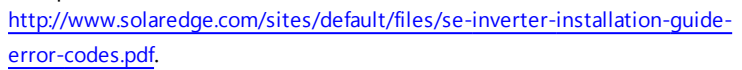

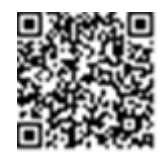

### **Troubleshooting Communication**

solaredge

### **Troubleshooting Ethernet Communication**

When using Ethernet communication, use the **Server Communication Status** window to identify the location of the error:

#### Server:LAN < S\_OK > Status: < OK > xxxxxxxx < ERROR MESSAGE >

**xxxxxxx** is a string of 1s and 0s showing an eight-bit communication connection status. 1 indicates OK and 0 indicates an error.

| Bit<br>Location | Error Message                       | Cause and Troubleshooting                                                                                                    |
|-----------------|-------------------------------------|----------------------------------------------------------------------------------------------------|
| 1st             | LAN Disconnected                    | Physical connection fault. Check the cable pin-<br>out assignment and cable connection. Refer to<br><i>Creating an Ethernet (LAN) Connection</i> on<br>page 47                                                                                                    |
| 2nd             | DHCP Failed, or Invalid DHCP Config | IP settings issue. Check the router and SMI configuration. Consult your network IT.                                                                                                    |
| 3rd             | Gateway Ping Failed                 | Ping to router failed. Check the physical<br>connection to the switch/router. Check that the<br>link LED at the router /switch is lit (indicating phy-<br>link). If OK - contact your network IT, otherwise<br>replace the cable or change it from cross to<br>straight connection. |
| 4th             | G Server Ping Failed                | Ping to google.com failed. Connect a laptop and<br>check for internet connection. If internet access is<br>unavailable, contact your IT admin or your<br>internet provider.<br>For Wi-Fi networks, ensure that username and                                                         |

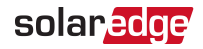

| Bit<br>Location | Error Message        | Cause and Troubleshooting                                                 |
|-----------------|----------------------|---------------------------------------------------------------------------|
|                 |                      | password are as defined in the internet provider AP/router.               |
| 5th             |                      | Ping or connection to SolarEdge server failed. Check the SolarEdge server |
| 6th             | Server x Ping Failed | address, under <b>LAN Conf</b> submenu:<br>Address: prod.solaredge.com    |
| 7th             |                      | Port: 22222<br>Check with your network administrator whether a            |
| 8th             | Tcp Connect. Failed  | firewall or another device is blocking transmission.                      |

- If the message Master Not Found appears, check the connections to the master device and fix if required.
- If after slave detection the number of slaves displayed in the master under RS485-X Conf → Slave Detect is smaller than the actual number of slaves, use one of the following methods to identify missing slaves and troubleshoot connectivity problems:
  - Use the Long slave Detect to retry connecting to slaves
  - Analyze the Slave List to check for missing slaves, and check their connection

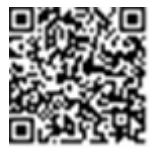

Refer to <u>https://www.solaredge.com/sites/default/files/troubleshooting</u>undetected\_RS485\_devices.pdf

### Additional Troubleshooting

- 1. Check that the modem or hub/router is functioning properly.
- Check that the connection to the internal connector on the communication board is properly done.
- 3. Check that the selected communication option is properly configured.
- 4. Use a method independent of the SolarEdge device to check whether the network and modem are operating properly. For example, connect a laptop to the Ethernet router and connect to the Internet.
- 5. Check whether a firewall or another type of network filter is blocking communication.

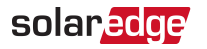

## Troubleshooting SolarEdge Systems, Addendum (Europe & APAC)

This addendum is a supplement to the *SolarEdge Installation Guide versions 3.0* and above (P/N MAN-01-00057-3.0 and above;

http://www.solaredge.com/sites/default/files/se-inverter-installation-guide.pdf). This document describes error codes and how to troubleshoot them.

### **Error Codes**

The error messages include an error number (in firmware version 3.18xx and before) or a code (in firmware version 3.19xx and later) and a description:

```
Error Code XXX
(3xD2)
Error Code 3xD2
<Line 1>
<Line 2>
```

XXX: The error number (firmware version 3.18xx and before).

(#-X#): A code indicating the source of error and the error information (firmware version 3.19xx and later).

Line 1-2: Error description

The error numbers/ codes may differ depending on the inverter type (single phase or three phase) as described in the table below. For troubleshooting errors that are not listed, contact SolarEdge support.

Make sure to have this information at hand when contacting SolarEdge Support for advanced troubleshooting.

If the error no longer exists, the SMI displays the Wake Up message.

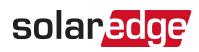

| Error # | LCD Message             | Description                                                                     | Troubleshooting                                                                                                    |
|---------|-------------------------|---------------------------------------------------------------------------------|----------------------------------------------------------------------------------------------------|
| 15      | DC Voltage Too High     | DC overvoltage.<br>The DC voltage<br>exceeds the<br>maximum<br>supported level. | <ul> <li>The SolarEdge system normally eliminates DC overvoltage errors:</li> <li>When DC overvoltage is detected, the SMI shuts off the power optimizers and restarts. If the fault persists:</li> <li>Turn OFF the SMI ON/OFF switch. If after five minutes, the LCD panel does not show a low safety voltage (1V per power optimizer), check which string is malfunctioning and recheck its connection to the combiner box.</li> <li>Verify that no PV modules are connected directly in the string without a power optimizer.</li> <li>Re-commission all SMIs in the site, as described in <i>Commissioning the Installation</i> on page 21.</li> </ul> |
| 17      | Temperature Too<br>High | Over<br>temperature.                                                            | <ul> <li>If the fault persists:</li> <li>Verify that proper clearance<br/>exists around the SMI.</li> <li>Check whether the SMI is<br/>installed in an area with<br/>temperatures outside its<br/>operating range.</li> <li>Re-install in a cooler location.</li> </ul>                                                                                                    |
| 24      | Faulty Temp. Sensor     | Broken or<br>unconnected<br>temperature<br>sensor.                              | lf the fault persists, contact<br>SolarEdge Support.                                                                                                    |
| 27      | Hardware Error          | Internal hardware error.                                                        | If the fault persists, contact<br>SolarEdge Support.                                                                                                    |

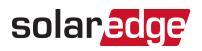

| Error #                                | LCD Message         | Description              | Troubleshooting                                      |
|----------------------------------------|---------------------|--------------------------|------------------------------------------------------|
| 43                                     | Internal HW Error   | Internal hardware error. | lf the fault persists, contact<br>SolarEdge Support. |
| 4, 5, 8,<br>12,18-23,<br>39, 42,<br>45 | SW Error            | Internal software error. | lf the fault persists, contact<br>SolarEdge Support. |
| 47<br>3xE                              | No Max Vdc Selected |                          | Set maximum VDC                                      |

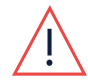

WARNING!

All warnings and cautions in this manual should be adhered to while troubleshooting an error.

### System Warnings

Warnings are displayed in the initial status screen with the format: <Warning X>. For example:

Vac[V] Vdc[V] Pac[W] 1.0 0.5 0.0 P\_OK: XXX/YYY < S\_OK > Warning 8 ON

The warning is a status screen. To view the warning description, press the LCD button.

The following is a list of system warnings:

| Warning #<br>CPU v3.18xx CPU v3.19xx<br>and before and later |                               | LCD text                        | Comments and troubleshooting                                          |
|--------------------------------------------------------------|-------------------------------|---------------------------------|-----------------------------------------------------------------------|
| 1-4, 6-7                                                     | 8x66 - 8x69<br>8x6A -<br>8x6F | Fan # Failure                   | Clean or replace the fan                                              |
| 5                                                            |                               | Turn Switch Off to<br>Configure | Appears when trying to access<br>the Setup menus during<br>production |

### **Appendix B: SMI Specifications**

### **Mechanical Specifications**

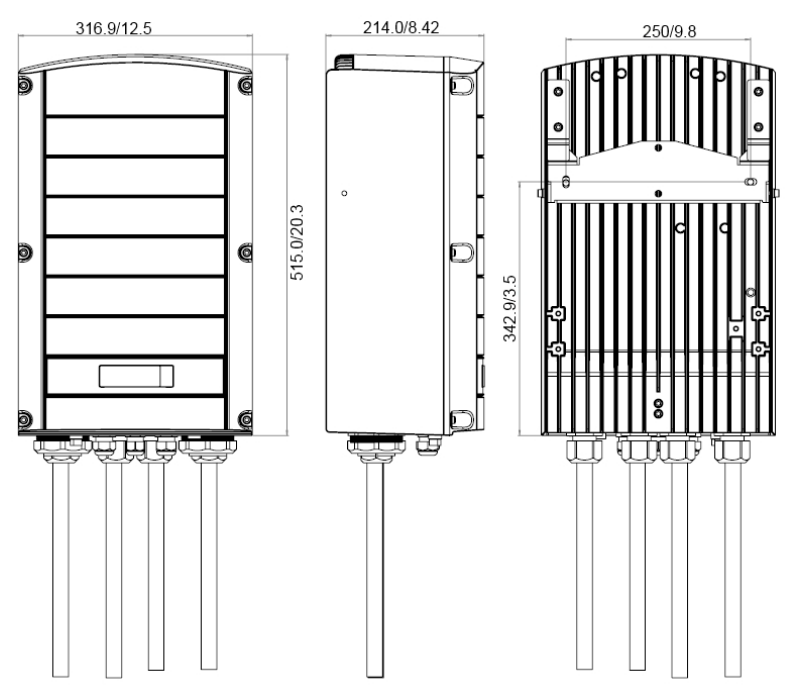

Figure 33: SMI vertical mounting - front, side and rear views (mm / in)

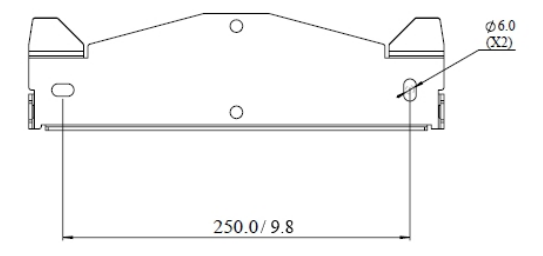

Figure 34: Vertical mounting bracket dimensions

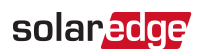

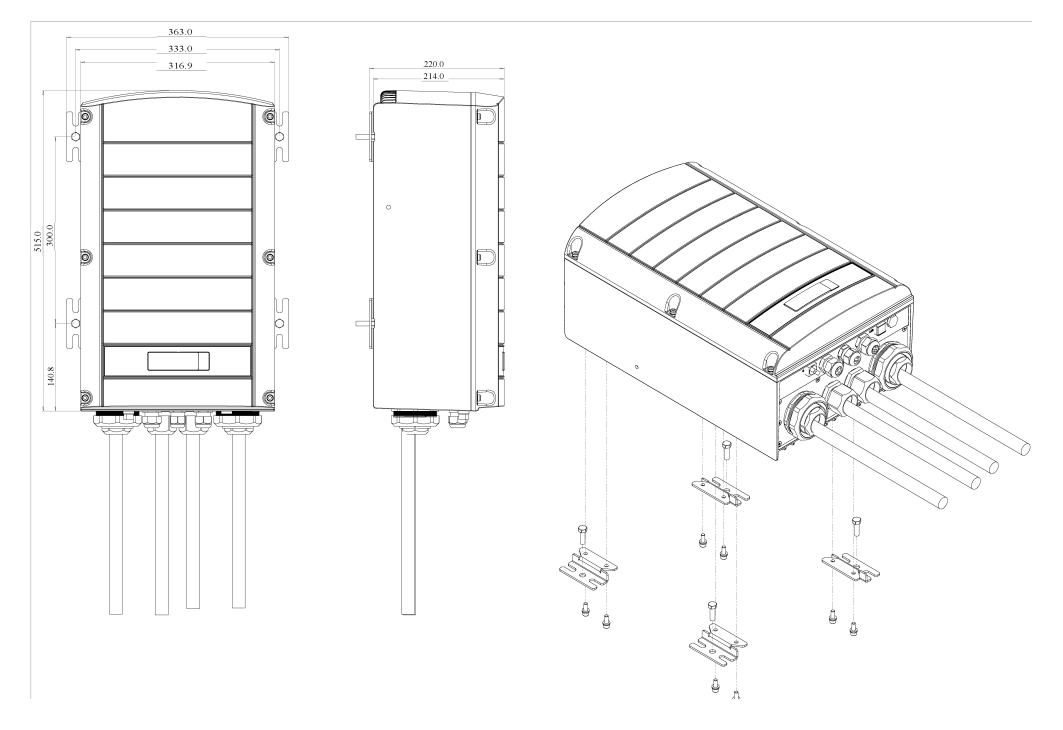

Figure 35: SMI horizontal mounting - front, side and isometric views

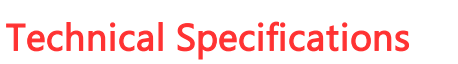

| DC Input                                                            |                                                  | Units |
|---------------------------------------------------------------------|--------------------------------------------------|-------|
| Number of DC Inputs                                                 | 1                                                |       |
| Input Type                                                          | PG29 x 2                                         |       |
| Maximum Voltage                                                     | 1000                                             | VDC   |
| Maximum Continuous Current                                          | 180 (MI: 160)                                    | Α     |
| Lightning Protection                                                | Yes                                              |       |
| Overvoltage Category Rating                                         | OVC2                                             |       |
| Altitude Rating                                                     | 2000 / 6570                                      | m/ft  |
| Temperature rating of the<br>connected wire - PV & PSU              | 90 / 194                                         | C°/F° |
| DC Output                                                           |                                                  |       |
| Number of DC Outputs                                                | 1                                                |       |
| Output Type                                                         | PG29 x 2                                         |       |
| Maximum Voltage                                                     | 1000                                             | VDC   |
| Maximum Continuous Current                                          | 180 (MI: 160)                                    | Α     |
| Lightning Protection                                                | Yes                                              |       |
| Operating Power (External power s                                   | upply)                                           |       |
| Input Voltage                                                       | 36 – 55                                          | VDC   |
| Nominal Power Consumption                                           | 12                                               | W     |
| String Design                                                       |                                                  |       |
| String Length                                                       | Module & Inverter Dependent                      |       |
| Maximum Number of Input Strings<br>(using an external combiner box) | 24                                               |       |
| Maximum Number of Power<br>Optimizers                               | 550                                              |       |
| Additional Features                                                 |                                                  |       |
| Display                                                             | LCD & LED for Full Status Review                 |       |
| Remote Monitoring                                                   | Yes                                              |       |
| Module Safety DC Voltage                                            | Yes                                              |       |
| On-site Master Shutdown                                             | Yes                                              |       |
| Supported Communication                                             | 2 x RS485, RS232, Ethernet, ZigBee<br>(optional) |       |
| Standard Compliance                                                 |                                                  |       |
|                                                                     | IEC61000-6-2, IEC61000-6-3,                      |       |
| Emissions                                                           | IEC61000-3-11, IEC61000-3-12,                    |       |
|                                                                     | FCC part 15 class A                              |       |
| Safety                                                              | IEC-62109, UL1741, C22.2 No.107.1                |       |

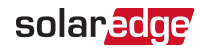

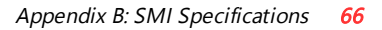

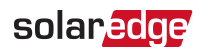

| Installation Specifications |                                   |                 |  |  |
|-----------------------------|-----------------------------------|-----------------|--|--|
| Dimensions (W x D x H)      | 317 x 214 x 540 / 12.5 x 8.4 x 21 | mm/in           |  |  |
| Weight                      | 25 / 55                           | kg/ lb          |  |  |
| Operating Temperature Range | -20 to +60 / -4 to +140           | °C/°F           |  |  |
| Protection Rating           | IP66                              |                 |  |  |
| Relative Humidity           | 0 to 100                          | %               |  |  |
| Input Wiring Gauge          | 35 to 105                         | mm <sup>2</sup> |  |  |
| Output Wiring Gauge         | 35 to 105                         | mm <sup>2</sup> |  |  |
| Storage Temperature Range   | -40 to +85 / -40 to +185          | °C/°F           |  |  |
| Storage Humidity Range      | 0 to 95                           | %               |  |  |

If you have technical queries concerning our products, please contact our support through SolarEdge service portal: www.solaredge.com/service/support

| Australia (+61)                | 1800 465 567  |
|--------------------------------|---------------|
| APAC (Asia Pacific)(+972)      | 073 240 3118  |
| Belgium (+32)                  | 0800 76633    |
| Netherlands (+31)              | 0800 7105     |
| China (+86)                    | 21 6212 5536  |
| DACH & Rest of Europe<br>(+49) | 089 454 59730 |
| France (+33)                   | 0800 917410   |
| Italy (+39)                    | 0422 053700   |
| Japan (+81)                    | 03 6262 1223  |
| New Zealand (+64)              | 0800 144 875  |
| US & Canada (+1)               | 510 498 3200  |
| United Kingdom (+44)           | 0800 028 1183 |
| Republic of Ireland (+353)     | 1 800 901 575 |
| Greece (+49)                   | 89 454 59730  |
| Israel (+972)                  | 073 240 3122  |
| Middle East & Africa<br>(+972) | 073 240 3118  |
| South Africa (+27)             | 0800 982 659  |
| Turkey (+90)                   | 216 706 1929  |
| Worldwide (+972)               | 073 240 3118  |

## solaredge